# **Beamex bMobile 2**

Instructions

© 2019 BEAMEX OY AB Ristisuonraitti 10 FIN - 68600 Pietarsaari FINLAND

 Tel:
 +358-10-5505000

 Fax:
 +358-10-5505404

 E-mail:
 sales@beamex.com

 Support:
 support@beamex.com

 Internet:
 http://www.beamex.com

- / bMobileuEng / Version 2.2

### Contents

| Introduction                                                                                                    | 3                                                                                  |
|----------------------------------------------------------------------------------------------------|------------------------------------------------------------------------------------|
| General                                                                                                    | 3                                                                                  |
| bMobile and CMX Requirements                                                                                                    | 4                                                                                  |
| Installing bMobile                                                                                                    | 4                                                                                  |
| Communicating With CMX                                                                                                    | 5                                                                                  |
| Communication Settings in CIVIX                                                                                                    | 5                                                                                  |
| Starting bMobile                                                                                                    | 6                                                                                  |
| General                                                                                                    | 6                                                                                  |
| No Mobile Security Plus                                                                                                    | 6                                                                                  |
| Mobile Security Plus In Use                                                                                                    | 6                                                                                  |
| Solving Login Problems                                                                                                    | /                                                                                  |
| About the User Interface                                                                                                    | 8                                                                                  |
| General                                                                                                    | 8                                                                                  |
| Home View Menus                                                                                                    | 8                                                                                  |
| Main Menu                                                                                                    | 8                                                                                  |
| Context Menu                                                                                                    | 12                                                                                 |
| Home View / Instrument List                                                                                                    | 13                                                                                 |
| Tools in Home View                                                                                                    | 13                                                                                 |
| QR Code & Barcode Reader                                                                                                    | 14                                                                                 |
| Calibration / Checklist Run                                                                                                    | 15                                                                                 |
| General                                                                                                    | 15                                                                                 |
| Common Features                                                                                                    | 15                                                                                 |
| Calibrating Standard Instruments                                                                                                    | 20                                                                                 |
| Calibrating Switches                                                                                                    | 21                                                                                 |
| Calibrating Weighing Instruments                                                                                                    | 22                                                                                 |
| Doing a Checklist Run                                                                                                    | 23<br>25                                                                           |
|                                                                                                    | 20                                                                                 |
|                                                                                                    | 20                                                                                 |
| Appendix                                                                                                    | 27                                                                                 |
| Windows <sup>®</sup> Installation Specifics                                                                                                    | 28                                                                                 |
| Overriding Default Settings During Installation                                                                                                    | 28                                                                                 |
|                                                                                                    |                                                                                    |
| Overriding Default Settings After Installation                                                                                                    | 28                                                                                 |
| Overriding Default Settings After Installation                                                                                                    | 28<br>29                                                                           |
| Overriding Default Settings After Installation<br>Available Default Settings and Their Options<br>Calibration Web Service Interface (CWSI)                                                                                                    | 28<br>29<br><b>30</b>                                                              |
| Overriding Default Settings After Installation<br>Available Default Settings and Their Options<br>Calibration Web Service Interface (CWSI)<br>General                                                                                                    | 28<br>29<br><b>30</b><br>30                                                        |
| Overriding Default Settings After Installation<br>Available Default Settings and Their Options<br>Calibration Web Service Interface (CWSI)<br>General<br>Architecture                                                                                                    | 28<br>29<br><b>30</b><br>30<br>30                                                  |
| Overriding Default Settings After Installation<br>Available Default Settings and Their Options<br>Calibration Web Service Interface (CWSI)<br>General<br>Architecture<br>CWSI Server                                                                                                    | 28<br>29<br>30<br>30<br>30<br>31                                                   |
| Overriding Default Settings After Installation<br>Available Default Settings and Their Options<br>Calibration Web Service Interface (CWSI)<br>General<br>Architecture<br>CWSI Server<br>Configuring CWSI Server                                                                                                    | 28<br>29<br>30<br>30<br>30<br>31<br>31<br>31                                       |
| Overriding Default Settings After Installation<br>Available Default Settings and Their Options<br>Calibration Web Service Interface (CWSI)<br>General<br>Architecture<br>CWSI Server<br>Configuring CWSI Server<br>Starting and Stopping CWSI Server                                                                        | 28<br>29<br><b>30</b><br>30<br>30<br>31<br>31<br>32                                |
| Overriding Default Settings After Installation<br>Available Default Settings and Their Options<br>Calibration Web Service Interface (CWSI)<br>General<br>Architecture<br>CWSI Server<br>Configuring CWSI Server<br>Starting and Stopping CWSI Server<br>CMX and CWSI                                                        | 28<br>29<br>30<br>30<br>30<br>31<br>31<br>31<br>32<br>33                           |
| Overriding Default Settings After Installation<br>Available Default Settings and Their Options<br>Calibration Web Service Interface (CWSI)<br>General<br>Architecture<br>CWSI Server<br>Configuring CWSI Server<br>Starting and Stopping CWSI Server<br>CMX and CWSI<br>Troubleshooting                                     | 28<br>29<br>30<br>30<br>30<br>31<br>31<br>32<br>33<br>33<br>34                     |
| Overriding Default Settings After Installation<br>Available Default Settings and Their Options<br><b>Calibration Web Service Interface (CWSI)</b><br>General<br>Architecture<br>CWSI Server<br>Configuring CWSI Server<br>Starting and Stopping CWSI Server<br><b>CMX and CWSI</b><br><b>Troubleshooting</b><br>CWSI Server | 28<br>29<br>30<br>30<br>30<br>31<br>31<br>31<br>32<br><b>33</b><br><b>34</b><br>34 |
| Overriding Default Settings After Installation<br>Available Default Settings and Their Options<br>Calibration Web Service Interface (CWSI)<br>General<br>Architecture<br>CWSI Server<br>Configuring CWSI Server<br>Starting and Stopping CWSI Server<br>CMX and CWSI<br>Troubleshooting<br>CWSI Server<br>CMX               | 28<br>29<br>30<br>30<br>31<br>31<br>31<br>32<br><b>33</b><br><b>34</b><br>34       |

## Introduction

### General

Beamex bMobile is an application for documenting calibration and check procedures anywhere you need to do them. bMobile replaces Beamex's CMX for Pocket PC software.

A Windows<sup>1</sup> 10 or an Android<sup>2</sup> device can be used for documenting the calibrations and checks.

Documenting calibrations of the following instrument types are supported:

- Standard industrial instruments, e.g. pressure indicators, temperature sensors and signal transmitters.
- Limit switches, e.g. pressure and temperature switches.
- Weighing Instruments.

**bMobile** is also a tool for doing check procedures anywhere you need.

A check can be anything from visually verifying that everything is as expected, or a complicated test routine that yields a single pass/fail answer. Both require a description of what to do or test, which can be written in **Beamex CMX Calibration Management** software and sent to **bMobile** for documenting the actual test. **bMobile** works seamlessly with CMX. All instruments to be calibrated and checks that need to be done are sent from CMX to **bMobile**. When returning, the results are communicated to CMX and saved in CMX's database.

**bMobile** is especially suitable if you are utilizing non-documenting calibrators: Instead of writing the results on paper and then later on entering them again to a calibration database, you write them only once to **bMobile**. This reduces writing errors.

#### Notes.

Beamex CMX Calibration Management software is the "master" software where you create, maintain and send instruments for calibration to **bMobile**, compatible calibrators etc. **bMobile** is for documenting calibrations/checks according to settings in CMX. Instruments cannot be created, edited or copied in **bMobile**. Those utilities are available in CMX.

To fully utilize **bMobile**, you need to be familiar with instruments, calibration and calibration procedures. Also: CMX must be available for communicating data to/from **bMobile**.

<sup>&</sup>lt;sup>1</sup> Windows is a trademark of *Microsoft Corporation* 

<sup>&</sup>lt;sup>2</sup> Android is a trademark of Google Inc.

### **bMobile and CMX Requirements**

#### **bMobile** requirements

- Screen size: 4 inch or higher.
- Network connectivity.
- CWSI Server for communication between **bMobile** and **CMX**
- Either a Windows 10\* tablet, Windows 10 (1703 or newer) and .net framework 4.6.1... Recommended hardware:
  - Intel<sup>®</sup> Quad-Core Atom processor, Z3795
  - o 128 GB storage / 4 GB RAM
- or an Android\* tablet, operating system version 5.1 or later. Recommended hardware:
  - Quad-core 2.5 GHz Krait 400
  - 16 GB storage / 3 GB RAM
- With above mentioned devices, there should not be any significant performance reduction when a device contains 50 instruments, 200 references, 30 users and 15 results. Less performant devices will work but can slow down.

Requirements in CMX (version 2.11 or later):

- **bMobile** Communication option,
- Weighing Instrument option for calibrating Weighing Instruments and
- Maintenance Inspection option for doing checklist runs.
- Mobile Security Plus option is not required, but recommended.

### Notes.

Instruments and checks are created in **CMX**. **bMobile** receives necessary data from **CMX** and communicates the results to **CMX**.

### Installing bMobile

**bMobile** is available in Google Play store. Find the App there, select and download it. The installation should start automatically and **bMobile** is immediately available for use. A Windows<sup>®</sup> version is also available. The installation software is available at Beamex's web site https://www.beamex.com Look for **Downloads**. Then install the software on your computer.

Note.

See also chapter Windows<sup>®</sup> Installation Specifics on page 28.

### **Communicating With CMX**

As previously mentioned, **bMobile** communicates with **CMX** Calibration Management Software. They both use **CWSI** (Calibration Web Service Interface) for communicating between themselves. CWSI is provided by Beamex on CMX's Installation Disk. CWSI Server and CWSI Client are installed separately. The installation instructions are available in CMX Installation Manual.

### **Communication Settings in CMX**

When sending instruments to **bMobile**:

In CMX's **Send to Calibrator** window, select CWSI as **Protocol**. Then check the settings by clicking the button with three dots (highlighted in the adjacent picture).

The settings should be as shown in **Service Connection Settings** window.

If you then get connected with **bMobile**, the **Connection** field shows your **User ID** and the **Calibrator** field shows **bMobile**.

| K Send to Calibrator |      |        |            |                         |  |  |
|----------------------|------|--------|------------|-------------------------|--|--|
| Protocol             | CWSI | ~      | Connection | User_ID:bMobile ~       |  |  |
| Port                 |      | $\sim$ | Calibrator | bMobile 2 : bMobile 🗸 🗸 |  |  |
|                      |      |        |            |                         |  |  |

Then you can send instruments from CMX to **bMobile** as is normally done in CMX. Note, however that, when sending/receiving, you need to have the **Connection** window open in **bMobile**. See chapter **Connect** on page 10.

Receiving results to CMX is done similarly.

| Send to Calibrator                  |
|-------------------------------------|
| Protocol CWSI Connection V          |
| Port Calibrator V                   |
| Position ID - Name Status           |
| Service Connection Settings X       |
| Server                              |
| connect.beamex.com/cwsi             |
| Port                                |
| 443                                 |
| Connection timeout (s)              |
| 180                                 |
|                                     |
| 10                                  |
|                                     |
| Time between reconnect attempts (s) |
| 4                                   |
| Secure connection                   |
| OK Cancel                           |

#### Note.

The server address (connect.beamex.com/cwsi) may be replaced with the address where your organisation's own cwsi server is installed.

For more information, see CMX Installation Manual and the addendum of this document.

# **Starting bMobile**

### General

Starting **bMobile** varies depending on whether there are any instruments or users available.

Note. Ensure that CMX is running before starting **bMobile**.

Additionally, the startup depends on whether **Mobile Security Plus** option is installed in CMX.

### **No Mobile Security Plus**

When Mobile Security Plus option is not installed/active, the logon screen is simple. Select user and login to open **Home View / Instrument List**.

### **Mobile Security Plus In Use**

When Mobile Security Plus option is active, the logon screen depends on whether the settings in CMX require that the user enters the User ID or whether the User ID can be selected from a list.

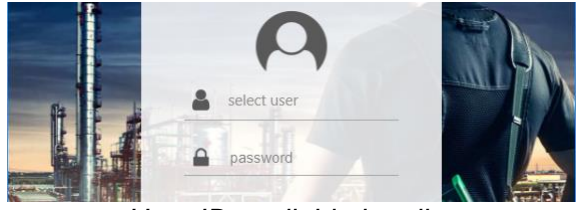

User ID available in a list.

In both cases, when necessary data is entered/selected: Tap on **Login** button to continue to **Home View / Instrument List**.

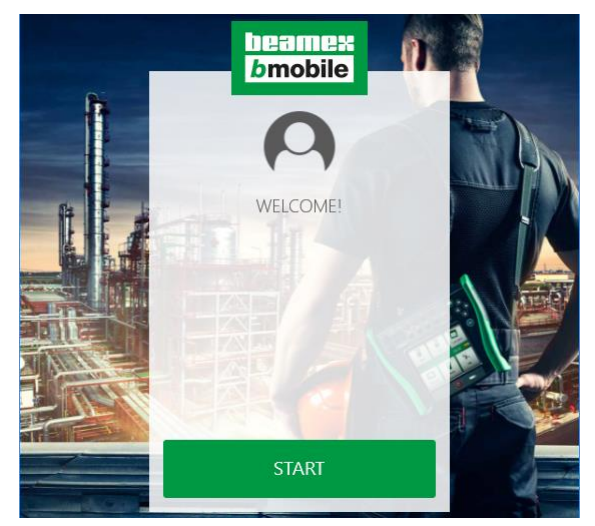

Welcome screen, when no instruments or users are available.

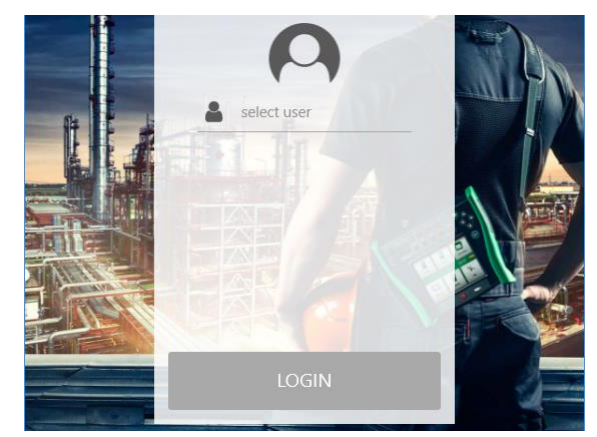

Login when there is no Mobile Security Plus.

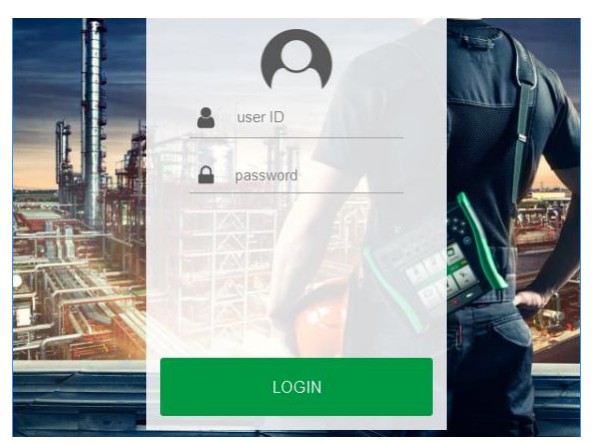

Login when User ID has to be entered.

### **Solving Login Problems**

In case the data in your application is not accesible, you must click/tap **Connect** or **Forgot Your Password?** link to continue. Which one is shown depends on whether Mobile Security Plus is in use or not.

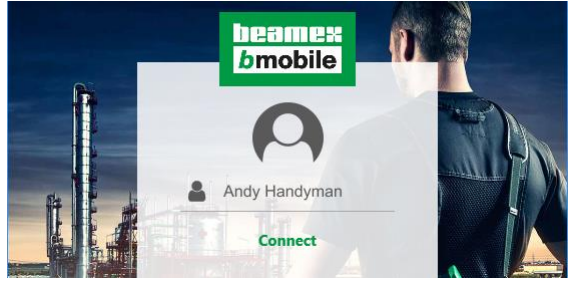

Connection problem when Mobile Security Plus is **NOT** in use.

#### Note.

If instrument data sent from CMX does not include users, a dialog opens asking you to re-send the instruments/users.

After clicking/tapping on **Connect** or **Forgot Your Password?**, the following window opens:

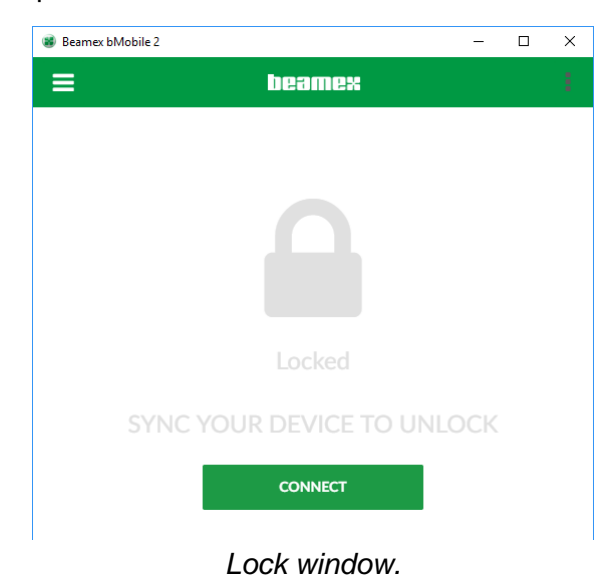

The lock symbol means that there are instruments/results in **bMobile** that are not accesible without login.

Tap **Connect** in the **Lock** window or select **Connect** from the menu to reconnect (and unlock password). See adjacent picture.

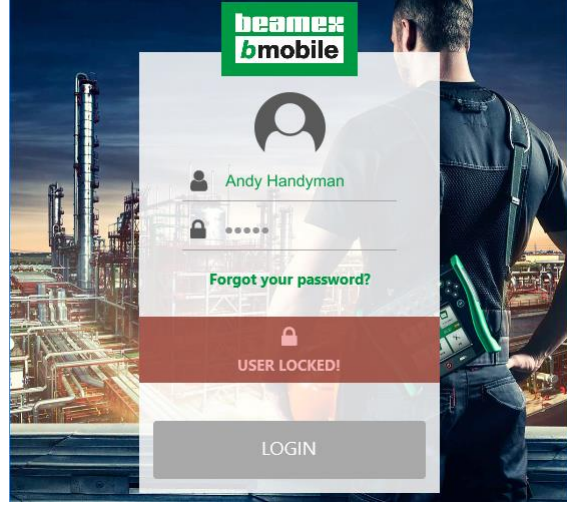

Connection problem when Mobile Security Plus **IS** in use

Note that the picture above also applies to the situation where password is forgotten. The way to reconnect is similar in all the above mentioned situations.

| Beamex bMobile 2                  | - 0         | × |
|-----------------------------------|-------------|---|
| <b>←</b>                          | ex          |   |
| beamee:<br>bmobile<br>version 2.2 |             |   |
| Settings                          |             |   |
| Connect                           |             |   |
| Demo mode                         | s available |   |
| Support                           |             |   |
| © About                           |             |   |
|                                   |             |   |
|                                   |             |   |
|                                   |             |   |
|                                   |             |   |

Menu with Connect option highlighted.

Note.

If you have totally forgotten your mobile password, reset it in CMX, then reconnect and send an instrument to **bMobile**.

# **About the User Interface**

### General

One of the frequently seen elements in **bMobile**'s user interface is the accordion. An accordion can be identified from its gray bar. It shows/hides data presented below the accordion's gray bar/tab.

Tap/click the gray bar/tab to open a hidden accordion. Similarly, close the accordion by tapping/clicking the gray bar/tab.

| Pressure                                      |          |
|-----------------------------------------------|----------|
| <pa< td=""><td><math>\nabla</math></td></pa<> | $\nabla$ |
|                                               |          |

Default Environment Units accordion opened.

### **Home View Menus**

### Main Menu

Main menu opens from Home View's upper left corner (three stacked lines). The menu may be closed, when needed, using the back arrow that replaced the three stacked lines.

Generally: Whenever you need to go back to Home View, use the back arrow(s) to return there.

The main menu items are explained below.

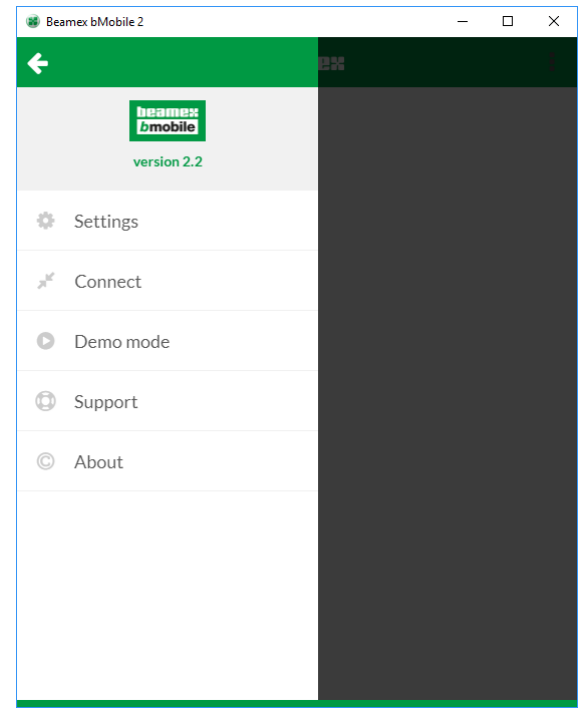

Main menu opened.

### **Settings**

Main Menu's **Settings** option opens a window for defining **bMobile's** settings.

General settings:

- Language. Select the User Interface language.
- Checklist execution. How the checklist run advances: automatically or manually. If the checklist requires comments for all checks, use manual advancement to be able to add the required comments.
- Date format. Select a suitable date format from the available options.
- Time format. Select either 12 h or 24 h format.
- Zoom level.

Select one of the available zoom levels:

70 %, 85 %,100 %, 115 % or 130 %

### • Show Graph.

Defines whether the calibration graph is shown simultaneously while entering numeric calibration results. Options: No, Yes or Auto. The visibility also depends on the size of the screen used. The graph can always be seen using the graph toggle button presented on page 16.

- Show barcode reader. Allows you to choose whether to show or not show the scan tool on Home View.
- Reference selection. The default value when selecting references. Options: *Not defined, All points* or *This point*.

Default environment units:

- Pressure. The atmospheric pressure unit.
  Temperature.
- The default temperature unit.

#### Note.

In order to establish a secure connection, CWSI server needs to have an official certificate installed.

| 💰 Beamex bMobile 2                  | - |   | × |
|-------------------------------------|---|---|---|
| ⇐ SETTINGS                          |   |   |   |
| GENERAL                             |   |   | ^ |
| Language                            |   |   |   |
| English                             |   | ~ | - |
| Checklist execution                 |   |   |   |
| Don't show next check automatically |   | ~ |   |
| Date format                         |   |   |   |
| DD.MM.YYYY                          |   | ~ |   |
| Time format                         |   |   |   |
| 24h                                 |   | Ţ |   |
| Zoom level                          |   |   |   |
| 100%                                |   | ~ |   |
| Show graph                          |   |   |   |
| Yes                                 |   | ~ |   |
| Show barcode reader                 |   |   |   |
| Yes                                 |   | ~ |   |
| Reference selection                 |   |   |   |
| All points                          |   | - | - |

Settings window.

**Backend Settings:** 

- Server address\*.
   Default value: connect.beamex.com.
   Optionally: The location (url) where your own cwsi server resides.
- Port\*. Default value: 443.
- Endpoint\*. Default value: cwsi.
- CMX User ID Default value: admin.
- **Description**. Default value: bMobile.
- Secure connection\*. Default value: On. See also note below.
- Secret. Password for connecting to cwsi/CMX. Required when connecting to default server.

### Notes.

If Mobile Security Plus is in use, Mobile Supervisors are the only ones allowed to change bMobile's communication settings, marked with an asterisk (\*) in the above list. See also **Windows® Installation Specifics** on page **28**.

### Connect

This page is for connecting or disconnecting to/from CWSI server. This window must be open, when receiving instruments from CMX and sending results to CMX.

All settings are defined in **Settings** page. Here the server url as well as the connection type are presented in read-only mode.

Note.

This menu item is not visible when in **Demo mode**.

| Server URL<br>wss://connect.beam<br>ClientType=CWSI&S<br>=UserID | ex.com:443/cwsi?<br>jecret=&Description=I | oMobile&Ser | verApiVe | rsion=28 | UserNa | me |
|------------------------------------------------------------------|-------------------------------------------|-------------|----------|----------|--------|----|
| Connection status connected                                      |                                           |             |          |          |        |    |
| Secure connection<br>On                                          |                                           |             |          |          |        |    |
|                                                                  | [                                         |             |          |          |        |    |
|                                                                  | DISCO                                     | NNECT       |          |          |        |    |

### Demo mode

The demo mode allows you to test **bMo-bile**'s functionality locally, without a connection to CWSI/CMX.

It includes some example instruments and a checklist to experiment with the **bMobile** and also for training purposes.

#### Notes.

To indicate that you are in Demo Mode, **bMobile**'s upper banner is gray. When not in Demo Mode, Home View's upper banner is green.

When ending Demo Mode, all demo instruments' results are cleared.

The instruments seen in Demo Mode cannot be transferred to CMX.

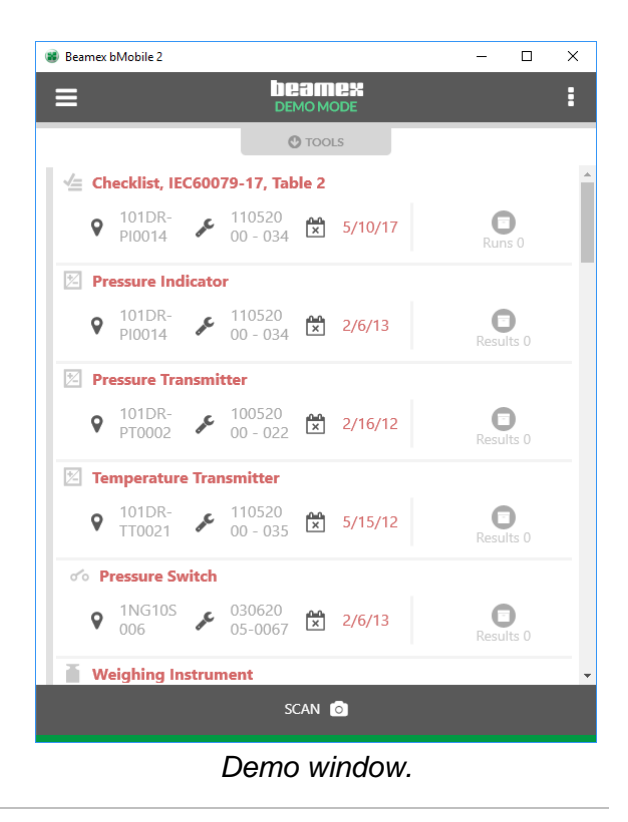

### Support

Presents contact info to Beamex headquarters in Finland and subsidiaries.

Also links to manual, Beamex Youtube page and Beamex blog page. See adjacent picture.

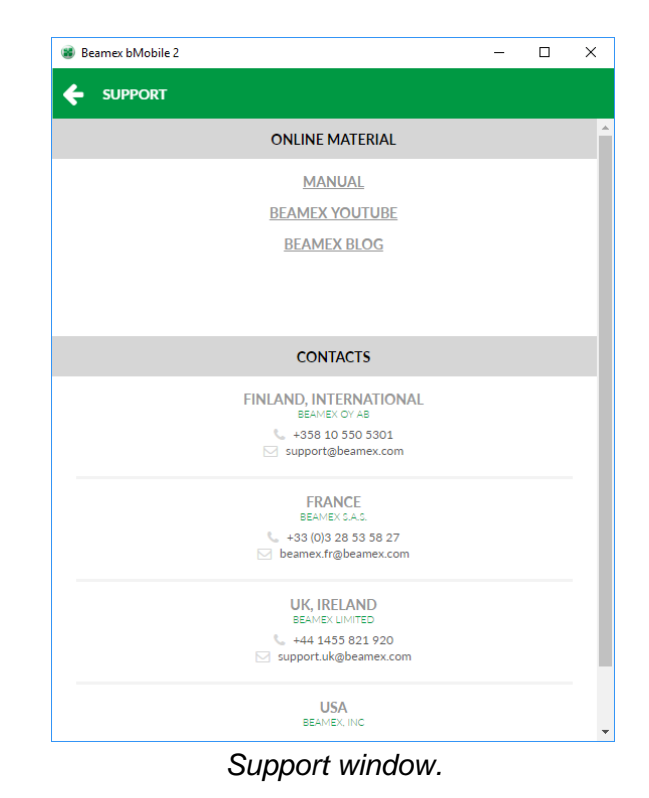

### About

Presents information of the **bMobile** software at hand.

The serial number (highlighted in the adjacent picture) is unique for each user/installation.

The serial number is shown in CMX's send /receive window, when connecting to **bMo-bile**. This identifies the connection, when, e.g. multiple **bMobile** software are connected to CMX.

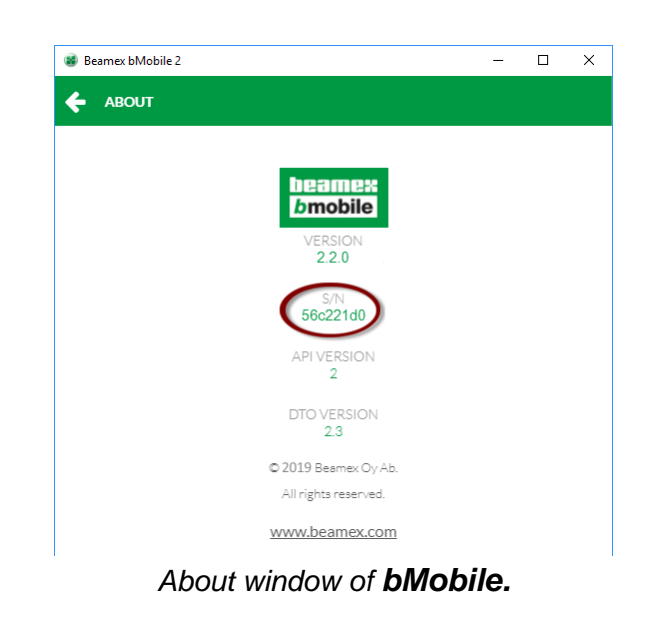

### Log Out

Logs user out from **bMobile**.

### **Context Menu**

A Context menu is available in Home View's upper right corner (three stacked dots). The Context menu is also available elsewhere in **bMobile**.

The available items in the context menu depends on the situation. Often it includes a possibility to delete instrument(s) from **bMobile**, provided you have the rights to do it.

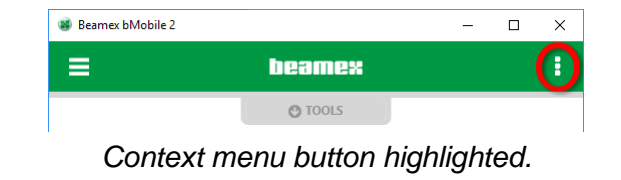

#### Note.

CMX's **Mobile Security Plus** settings may prevent you from opening this menu or may require your password before opening the menu.

# Home View / Instrument List

**bMobile**'s Home View contains the list of instruments to be calibrated and checklists to be run.

Items with a red heading indicates that the calibration/check is overdue. The fields shown in the Instrument list:

- Instrument's Position ID (Tag),
- Device ID,
- 差 Work Order Number,
- 🖄 Due Date and
- Results.

Tap on any of the instruments to calibrate it or run the appropriate checklist.

#### Note.

If an instrument already has calibration results, tap on the **Results #** to see calibration history. More in chapter **Calibration History Window** on page 26.

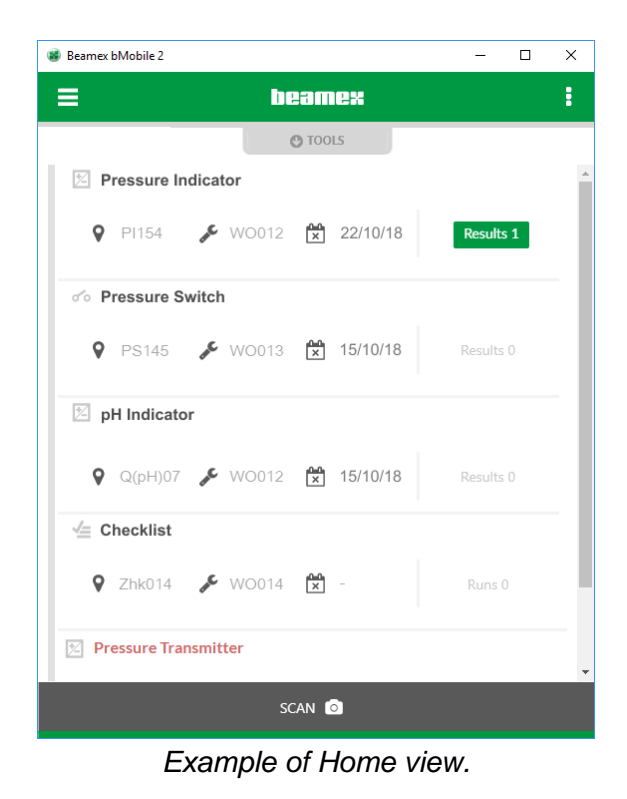

### **Tools in Home View**

Tap on the Tools accordion to open a list of tools available in Home View. They are

- Free text search tool. You can search for any field, or any part of it, seen in the instrument list.
- Sorting tool. Allows you to order the list according to the identification (Position ID / Tag), Work Order, Name, Due Date or Instrument type. They can be presented on the order "A to Z" or "Z to A".
- Grouping tool. Presents instruments grouped as follows: Open, In progress, Passed and Failed.
- Filtering tool. Allows you to view, e.g. failed calibrations/checks only.

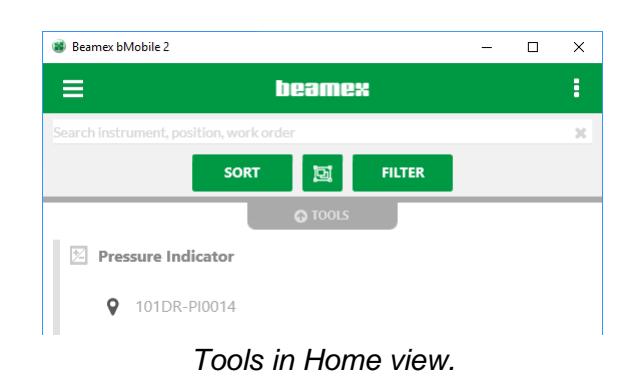

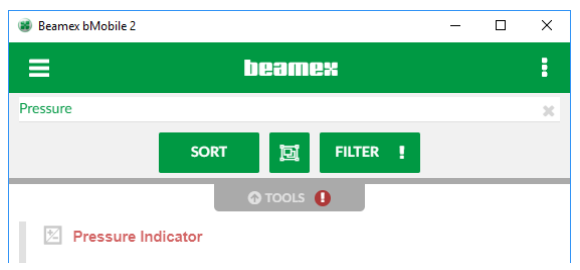

Indication when filter is active.

### **QR Code & Barcode Reader**

**bMobile** includes a built in reader for QR codes and barcodes. CMX can be used to create a Position or Device label with a QR code and this label is attached to the instrument in the field. bMobile can identify the instrument to be calibrated based on the QR code.

**Requirements:** 

- A mobile device including **bMobile**,
- A high resolution camera in the mobile device and
- Adequate lighting conditions in the environment.

### To scan a QR code or a barcode, do as follows:

When in **bMobile**'s instrument list (Home View), tap on the SCAN bar at the bottom of the view.

| <u> </u> |        | •     |
|----------|--------|-------|
|          | SCAN 💿 |       |
|          |        | <br>, |

Lower part of Instrument List (Home View)

The camera view opens. Point the camera towards the barcode. If conditions are right, the barcode reader automatically recognizes the barcode. When the code is read **bMobile** continues depending on the code:

- If only one instrument can be paired, the instrument is selected for calibration.
- If several instruments are part of a loop and have the same Position or Device ID, the instrument list is filtered and all instruments matching the QR code or barcode are shown.
- If no instrument can be paired an error message appears.

Note.

The device where **bMobile** is installed should have a camera with autofocus.

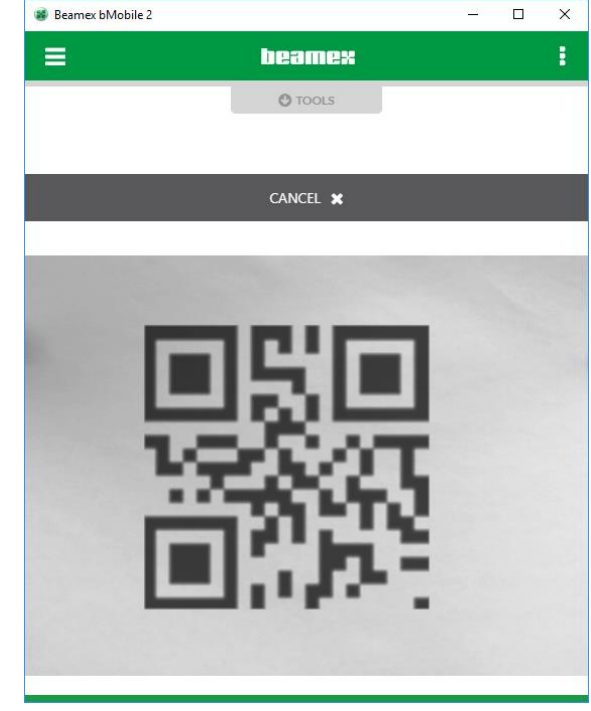

bMobile found a QR Code.

Supported barcode types:

- QR Code,
- EAN 128,
- CODE 128 and
- UPC-A

### Notes.

QR codes and barcodes for the instruments can easily be created in CMX.

CMX supports up to 65 characters in its Position ID's and Device ID's. Wide barcodes may be hard to read for mobile device cameras. Beamex recommends using a barcode type which keeps the barcode width small, such as the QR code.

If the Scan bar is missing in your **bMobile**, it is disabled in **Settings** on page 9. Enable it and you're ready to scan QR codes and barcodes.

# **Calibration/Checklist Run**

### General

When you have selected an instrument or checklist from the instrument list, the instrument overview window opens. Select the start button to start the calibration / checklist run. **bMobile** supports calibrating / checking many types of instruments. The user interface adapts to the instrument at hand during calibration / checklist run. Each case is presented further on.

### **Common Features**

### **Details Accordion**

When calibrating / checking and instrument, the **Details** accordion at the top of the window contains instrument data retrieved from CMX. It is always available during Calibration.

If there is more data for, e.g. a function, than can be seen, scroll the lowermost data row horizontally to see more.

### **Notes and Calibration History**

When viewing an instrument overview window, before starting the calibration, **Notes** and **Calibration History** buttons are available.

When tapping the leftmost button, you can view Notes written for the cuurrent instrument. See chapter **Notes** on page 17.

When tapping the rightmost button, you can view calibration history currently available in **bMobile**. More of calibration history in chapter **Calibration History Window** on page 26.

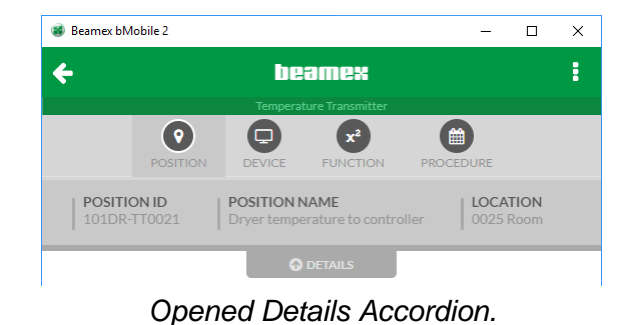

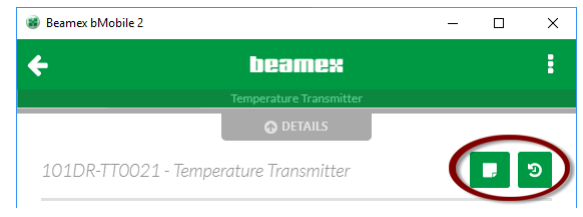

Notes and Calibration History buttons.

#### Notes.

The Calibration History button is not available during a calibration / checklist run. The viewed calibration history data is in read only mode.

### **Common Elements Seen During a Calibration / Checklist Run**

The following elements are seen in a calibration window's upper part during calibration / checklist run (left to right):

 References button. A link to a window where you can define used references (calibrators).
 See also Adding References on page 19

Exceptions:

- When calibrating Weighing Instruments, the references button is replaced by a Weight Sets button.
- The References button is not available when doing a checklist run.
- **Notes** button. Allows you to write comments on calibration point level. When a note has been written, the button displays an exclamation point:

See also chapter **Notes** on page 17.

Beamex bMobile 2
Image: Constraint of the second second secon

Upper part of a calibration window.

• **Graph** toggle button. A possibility to view a graph of the current calibration. When the graph is open, the keyboard button returns you to the numeric data entry window.

Exceptions:

- When calibrating Weighing Instruments, the graph is seen during Weighing test only.
- No graph during a checklist run.
- Undo button. A possibility to undo current calibration point.
   See also note below.
   Not available when doing a checklist run.

The following elements are seen in a calibration window's upper part during calibration / checklist run (left to right):

- **Back** button. Transfers you back to the previous calibration point. The current results are not deleted. Compare with **Undo** button, which does delete current point's results. See also adjacent note.
- Skip Point button. Skips the current calibration point and advances to next calibration point without saving the current point's results. See also adjacent note. Exception:
  - When doing a checklist run, the skip point button is "raised" to join other buttons being part of a checklist run. More of it in chapter **Doing a Checklist Run** on page 23.

Lower part of a calibration window.

• Advance button. Moves you to next calibration point. This button is enabled when necessary data has been entered.

Note.

Depending on available CMX options and configuration, the following buttons in bMobile may be disabled:

- Undo,
- Back and
- Skip

### Notes

As previously mentioned, you can enter notes during a calibration / checklist run.

Additionally, if any instructions/notes are added to an instrument in CMX, they are delivered to **bMobile**. Instructions or notes are displayed at the appropriate moment during calibration / checklist run.

#### Note.

In CMX: It is possible to configure a checklist to require comment for passed, skipped or failed checks individually.

| 😻 Bea    | mex bMobile 2      | -  |   | × |
|----------|--------------------|----|---|---|
| ÷        |                    |    |   |   |
|          | NOTES              |    |   |   |
|          | BEFORE CALIBRATION |    |   |   |
| Te<br>PC | Warning HOT steam! |    |   |   |
|          | INSTRUCTION        |    |   |   |
|          | RESULT NOTE        |    |   |   |
|          | AFTER CALIBRATION  |    |   |   |
|          | ADJUST NOTE        |    |   |   |
|          |                    |    |   |   |
|          |                    |    |   |   |
|          |                    |    |   |   |
|          |                    |    |   |   |
|          |                    |    | _ |   |
|          | CANCEL             | ок |   |   |
|          |                    |    | > |   |

Before calibration note shown in **bMobile**.

### **Entering Readings to Calibrations**

When you tap on a numeric field, a numeric keypad opens where you can enter the reading. See adjacent picture.

If the reading is unstable, tap on the equal sign beside the entered value. The equal sign changes to a tilde (~) sign. See the detail picture below.

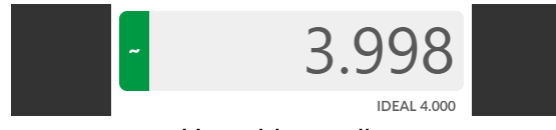

Unstable reading.

If the reading is for some reason abnormal, tap on the tilde sign, which changes to an "x". The value is removed and dashes are shown instead. See the detail picture below.

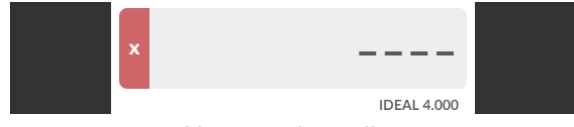

Abnormal reading.

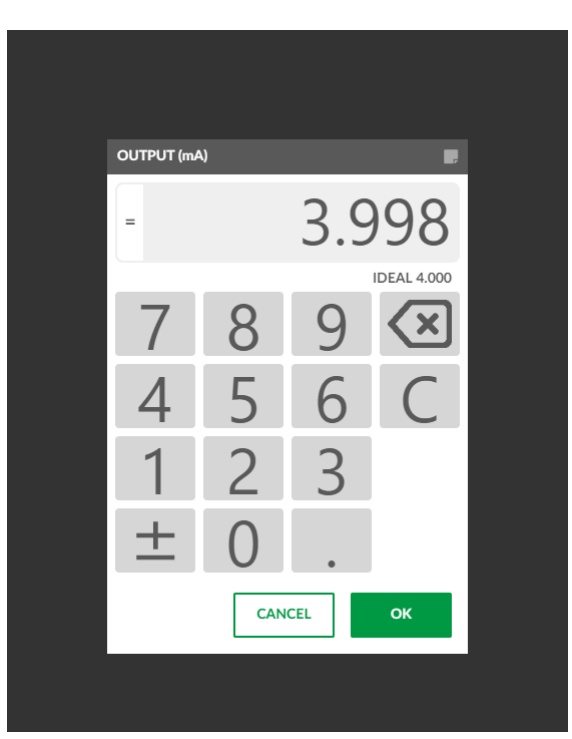

Numeric keypad.

Note.

When you enter an **input** reading and press **OK**, the numeric keypad stays open and waits for you to enter the corresponding **output** reading.

### Pausing a Calibration / Checklist Run

Tapping the back arrow during a Calibration run opens a pop-up menu. Together with the possibility to reject the calibration or aborting & saving an incomplete calibration, you may pause the calibration and return to the home view / instrument list.

During a Checklist run, no pop-up menu appears. Instead the Checklist Start page opens. There you can either continue the Checklist run or return to the instrument list.

In instrument list:

If you have activated group view, the paused Calibration / Checklist run is seen in the "In Progress" group.

To continue the Calibration / Checklist run, tap on the instrument in the home view / instrument list.

#### In group view:

Instrument's state changes from **Open** to **In progress** in the following cases:

- Checklists: When first check value (to any check) is set.
- Standard intruments and Weighing Instruments when:
  - Input and output values of first point are entered and user moves to next point or
  - the first point is skipped.
- Switches when:
  - Set and reset values of first point are entered and user moves to next point or
  - the first point is skipped.

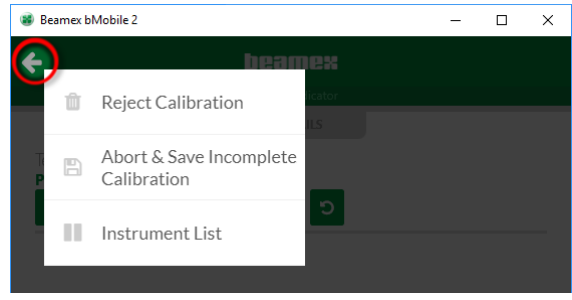

Menu during Calibration run

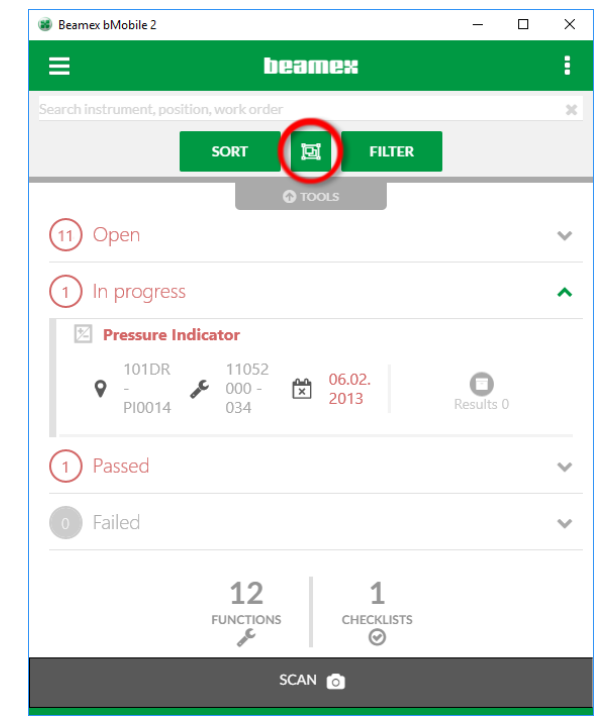

Grouping tool button highlighted.

### **Adding References**

When tapping on the **References** button in the calibration / checklist run window, the references pop-up window opens. See adjacent picture.

#### Notes.

For, e.g. indicators there is no possibility to select output reference, because there is none.

For checklists, there are no possibility to select references, because it is not relevant.

First, select whether the reference applies to input or output, for current calibration point only, or to all calibration points. (See picture below).

| Beamex bMobile 2                            |   | - |    | Х |
|---------------------------------------------|---|---|----|---|
| + beamex                                    |   |   |    |   |
| Temperature Transmitter                     |   |   |    |   |
| O DETAILS                                   |   |   |    |   |
| Temperature Transmitter<br>POINT 1/9 OUTPUT | Û |   | ОК |   |
| Calibrators                                 |   |   |    |   |
|                                             |   |   | Q  |   |
| FB350R[11008]                               |   |   | 3  |   |
| MC3[23536710]                               |   |   | 2  |   |
| MC4[40250]                                  |   |   | 4  |   |
| 🖺 MC5[24512590]                             |   |   | 4  |   |
| MC5[24512749]                               |   |   | 6  |   |
| MC5[25513353]                               |   |   | 5  |   |
| MC5-IS[54227580]                            |   |   | 4  |   |
| T MC6[601261]                               |   |   | 9  |   |

Selecting the reference.

### Notes.

If the calibration due date is passed for a reference, it is shown in red in the list of references. **bMobile** warns you if you try to use an overdue calibrator.

When a calibrator is selected, one or more of the modules it contains can be selected. See adjacent picture.

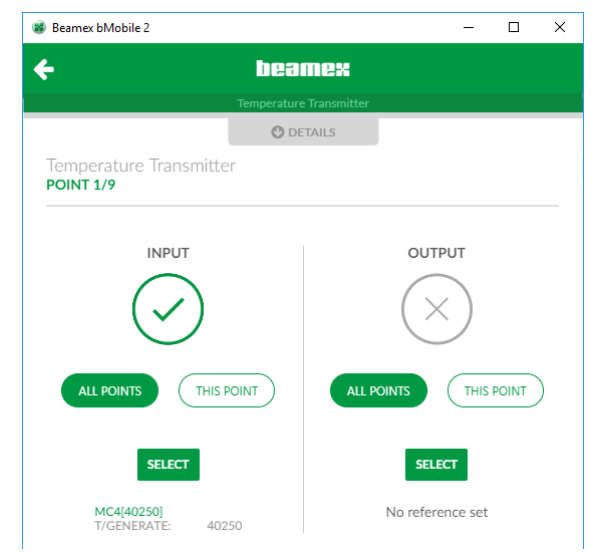

Selecting what the reference applies to: Input or Output, Current or All point(s).

#### Notes.

Depending on CMX's settings, adding references may be required. When references are required, both calibrator and module must be selected.

| 📽 Beamex bMobile 2                       | - |     | х   |
|------------------------------------------|---|-----|-----|
| ← beamex                                 |   |     |     |
| Temperature Transmitter                  |   |     |     |
| O DETAILS                                |   |     |     |
| Temperature Transmitter POINT 1/9 OUTPUT |   | ОК  | *   |
| Selected                                 |   |     |     |
| MC4[40250]                               |   | 1/4 | •   |
| EL-MEASURE: 40250                        |   |     |     |
| NPM20C: 32956                            |   |     |     |
| T/GENERATE: 40250                        |   | Ŏ   |     |
| EXT100-IS: 43345445                      |   |     |     |
| Calibrators                              |   |     |     |
|                                          |   | Q   | - 1 |
| FB350R[11008]                            |   | з   |     |
| MC3[23536710]                            |   | 2   | -   |
| 節 MC5[24512590]                          |   | 2   |     |
| MC5[24512749]                            |   | 6   | 5   |
| MC5[25513353]                            |   | 5   | -   |

Selecting the module.

### **Calibrating Standard Instruments**

The adjacent picture presents the calibration of a temperature transmitter. The input reference is already defined, but not the output reference. Make sure the references are entered if you want CMX to calculate the uncertainties based on the calibration results.

Once the references are defined, enter input and output readings. Then the advance button is active and you can start entering the readings of the next calibration point.

As the calibration advances, you can see which point you are currently entering results for from the text in the upper part of the window. In the adjacent picture: "POINT 1/9".

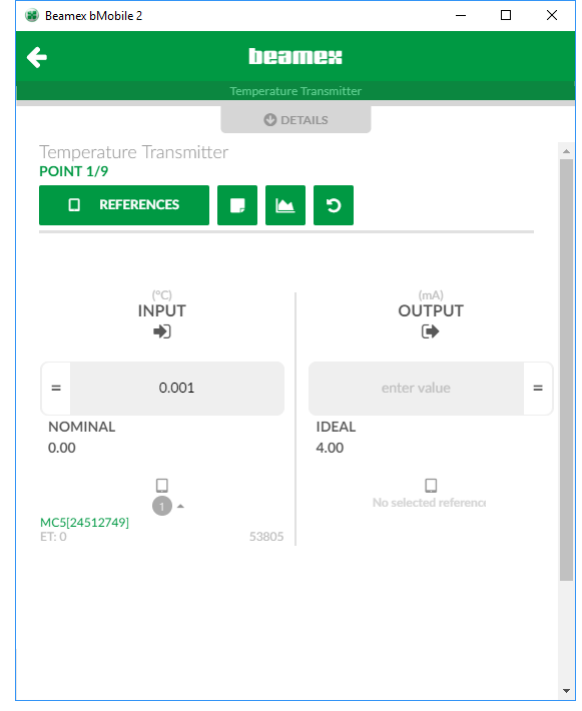

Calibrating a temperature transmitter.

If you change to graph view, the graph looks something like the adjacent picture.

Continue through all calibration points to advance to **Ending a Calibration/Checklist Run** view presented on page 25.

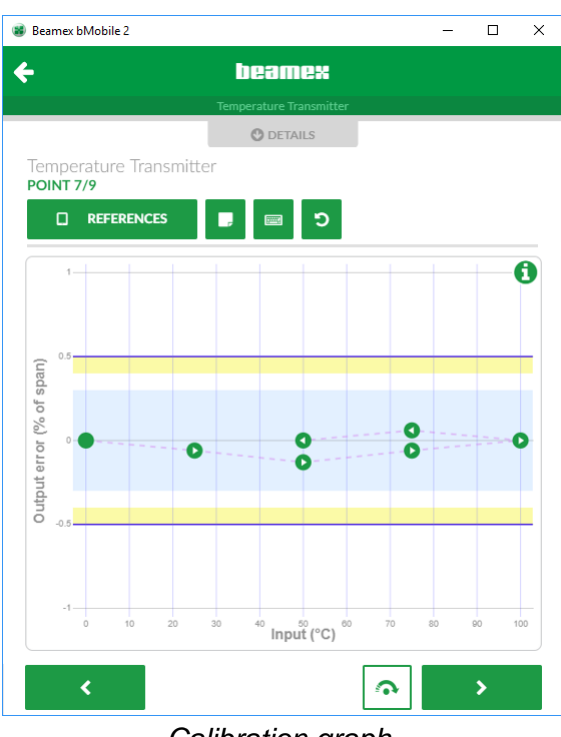

Calibration graph.

#### Hints.

Tap on a point in graph to see point details. Tap on the info button to see reference details.

#### Note.

All indicators may be calibrated the same way as this temperature transmitter, except there is no need to select an output reference. Just enter the output reading.

### **Calibrating Switches**

The adjacent picture presents the calibration of a pressure switch. The set point reference is already defined, but not the reset point reference. Make sure the references are entered if you want CMX to calculate the uncertainties based on the calibration results.

Once the references are defined, enter set point and reset point readings. Then the advance button is active and you can start entering the readings of the next calibration point.

As the calibration advances, you can see which point you are currently entering results for from the text in the upper part of the window. In the adjacent picture: "CYCLE 1/3".

If the set point or reset point reading is unstable, tap on the equal sign beside the entered value. The equal sign changes to a tilde (~) sign. See the set point value in the adjacent picture.

If you change to graph view, the graph looks something like the adjacent picture.

Continue through all calibration points to advance to **Ending a Calibration/Checklist Run** view presented on page 25.

In the adjacent graph: A closed circle = switch "closed" An open circle = switch "opened" The upper part of the graph always presents set point data and the lower reset point data.

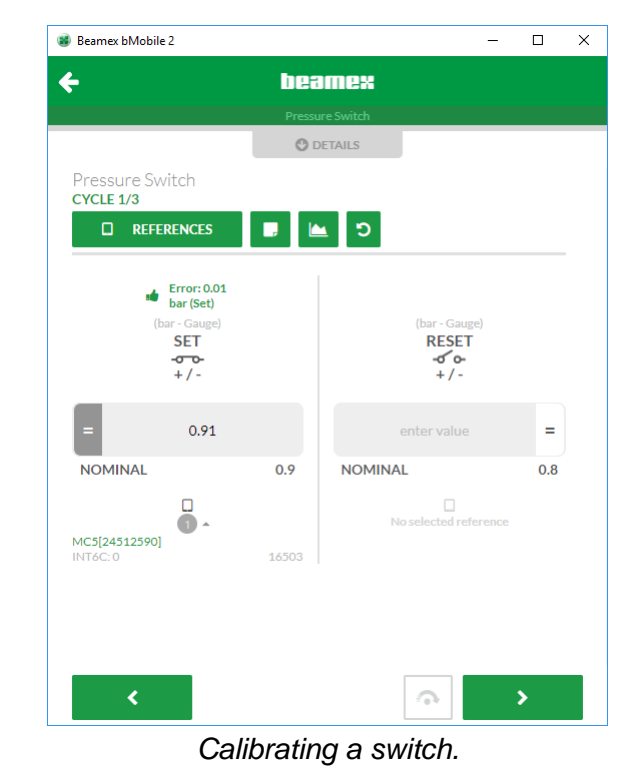

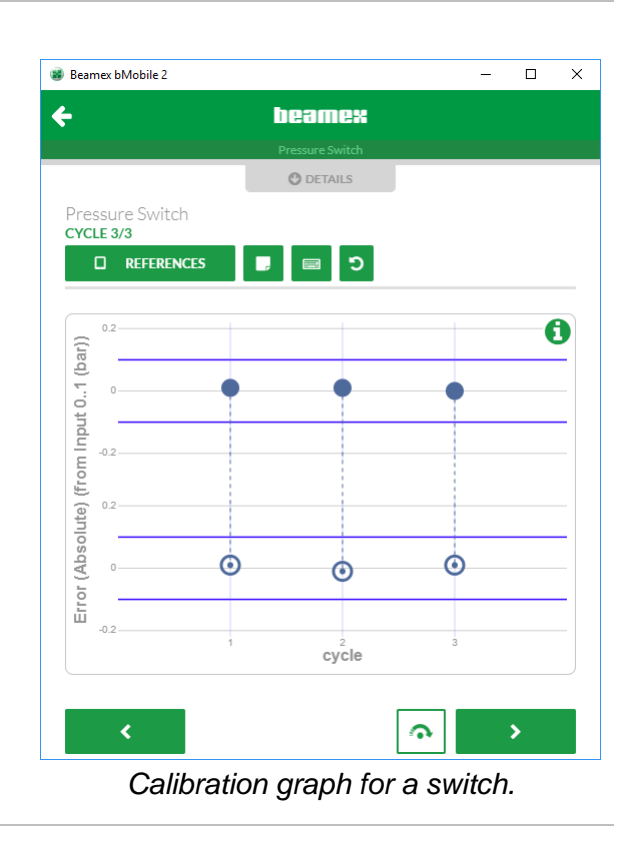

### **Calibrating Weighing Instruments**

Weighing instruments have four types of tests. See adjacent picture. Select the test to be done first. Then start the calibration.

Weighing test is the one that is similar to the calibration of, e.g. a standard indicator. Although the other tests are somewhat different, the actual test points require the same procedure:

- Selecting the weights (references) used for the current test point.
- Entering the output reading.

See picture below.

| Beamex bMobile 2                                 |              |              | -                    | - 0     | ×  |
|--------------------------------------------------|--------------|--------------|----------------------|---------|----|
| ÷                                                | bea          | mex          |                      |         |    |
|                                                  | Weighing I   | nstrument    |                      |         |    |
|                                                  | 🕐 de         | TAILS        |                      |         |    |
| Weighing Instrument<br>POINT 3/9 - Weighing test |              | 5            |                      |         | _  |
|                                                  | Error: -0.00 | 0 g (Output) |                      |         |    |
| (g - Mass)<br>INPUT<br>➡                         |              |              | (g - Mass)<br>OUTPUT |         |    |
| = 300.00030                                      |              |              | 300.000              | =       | :) |
| NOMINAL                                          | 300.0        | IDEAL        |                      | 300.000 | )  |
| <b>TS1[K19-2387]</b><br>Selected weights: 2      | <u>^</u>     |              |                      |         |    |
| Filter weights                                   | Q            |              |                      |         |    |
| TS1 100.0002                                     | 20 🚡         |              |                      |         |    |
| TS1 10                                           | g 👗          |              |                      |         |    |
| TS1 1                                            | g 👗          |              |                      |         |    |
| TS1 200.0001                                     | 10 👗         |              |                      |         | -  |
| <                                                |              |              | <b>ი</b>             | >       |    |

Weighing test of a weighing instrument.

During the eccentricity test **bMobile** indicates the location/order of the test points. You may also define which point is the centric point.

| ے<br>Select weight sets              |   | CENTRIC | POINT: 1 |
|--------------------------------------|---|---------|----------|
| TS1[K19-2387]<br>Selected weights: 2 | - |         |          |

Centric point selected in eccentricity test.

| AUSSA-WI001 - Weighing Instrument<br>Select next test type                                                                                                    | IDENTIFY         Weighing Instrument         Select next test type         Select next test type         © Eccentricity test       0       0         © Repeatability test       0       0         © Weighing test       0       0         © Minimum weight test       0       0                                                                                                    | Beamex bMobile 2 |                     |         | -         | · 🗆  |   |
|----------------------------------------------------------------------------------------------------|----------------------------------------------------------------------------------------------------|------------------|---------------------|---------|-----------|------|---|
| Weighing Instrument         203SA-WI001 - Weighing Instrument         Select next test type         Select next test type         Eccentricity test       0       0 <ul> <li>Eccentricity test</li> <li>Repeatability test</li> <li>0</li> <li>Weighing test</li> <li>0             <li>Minimum weight test</li> <li>0</li> </li></ul> | Weighing Instrument         403SA-W1001 - Weighing Instrument         Select next test type         Select next test type         E FOUND As LEFT <ul> <li></li></ul>                                                                                                    | ÷                | beame:              | 6       |           |      |   |
| ♦ DETAILS<br>403SA-WI001 - Weighing Instrument<br>Select next test type<br>As FOUND As LEFT<br>C Eccentricity test 0 0<br>C Repeatability test 0 0<br>Weighing test 0 0<br>Minimum weight test 0 0                                                                                                    | 403SA-WI001 - Weighing Instrument       Image: Comparison of the second second se |                  | Weighing Instrum    | ent     |           |      |   |
| 403SA-WI001 - Weighing Instrument  Select next test type  As FOUND As LEFT  Eccentricity test 0 0  Keighing test 0 0  Minimum weight test 0 0 0                                                                                                    | 403SA-WI001 - Weighing Instrument  Select next test type  Ex FOUND As LEFT  Eccentricity test C C Repeatability test C C C C C C C C C C C C C C C C C C C                                                                                                    |                  | O DETAILS           |         |           |      |   |
| Select next test typeAs FOUNDAs LEFTCEccentricity test00CRepeatability test00OWeighing test00OMinimum weight test00                                                                                                    | Select next test typeA FOUNDA LEFTPEccentricity test00Repeatability test00Veighing test00Ninimum weight test00                                                                                                    | 403SA-WI001 -    | Weighing Instrumer  | nt      |           |      | Z |
| As FOUNDAs LEFTAs Eccentricity test0Repeatability test0Weighing test0Animum weight test0                                                                                                    | As FOUNDAs LEFTAs Eccentricity test0Repeatability test0Weighing test0Ninimum weight test0                                                                                                    | Se               | lect next test type |         |           |      |   |
| <ul> <li>Eccentricity test</li> <li>Repeatability test</li> <li>Weighing test</li> <li>Minimum weight test</li> <li>0</li> </ul>                                                                                                    | <ul> <li>Eccentricity test</li> <li>Repeatability test</li> <li>Weighing test</li> <li>Minimum weight test</li> <li>0</li> <li>0</li> </ul>                                                                                                    |                  | F                   | s FOUNE | ) As LEFT |      |   |
| <ul> <li>Repeatability test</li> <li>Weighing test</li> <li>Minimum weight test</li> <li>0</li> </ul>                                                                                                    | <ul> <li>Repeatability test</li> <li>Weighing test</li> <li>Minimum weight test</li> <li>0</li> </ul>                                                                                                    | 0                | Eccentricity test   | 0       | 0         |      |   |
| <ul><li>Weighing test</li><li>Minimum weight test</li><li>0</li></ul>                                                                                                    | <ul><li>Weighing test</li><li>Minimum weight test</li><li>0</li></ul>                                                                                                    | 0                | Repeatability test  | 0       | 0         |      |   |
| O Minimum weight test 0 0                                                                                                    | O Minimum weight test 0 0                                                                                                    | •                | Weighing test       | 0       | 0         |      |   |
|                                                                                                    |                                                                                                    | 0                | Minimum weight test | 0       | 0         |      |   |
|                                                                                                    |                                                                                                    |                  |                     |         |           |      |   |
|                                                                                                    |                                                                                                    |                  |                     |         |           |      |   |
|                                                                                                    |                                                                                                    |                  |                     |         |           |      |   |
|                                                                                                    |                                                                                                    |                  |                     |         | _         |      |   |
|                                                                                                    |                                                                                                    |                  |                     |         | s         | TART |   |

Types of weighing tests.

#### Note.

Weighing Instrument calibration requires applicable option in CMX.

You can do one As Found test and one As Left test for Eccentricity, Repeatability, and Weighing tests. You may however do several As Found and As Left Minimum Weight tests. After the first As Left test is saved, you may only do As Left tests.

The graph of a weighing test looks as shown in the picture below.

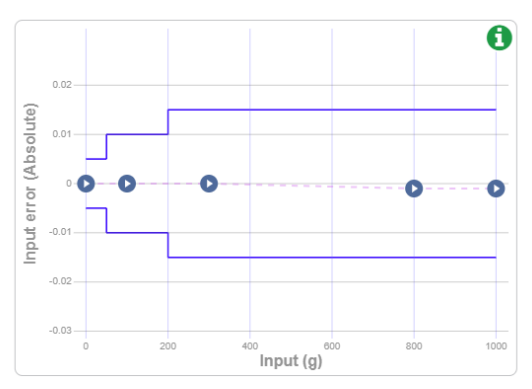

Weighing test graph.

### **Doing a Checklist Run**

Checklist runs differ from calibrating instruments. Instead of going through measurements, each check is presented with the possibility to enter the test's status as Pass, Fail or Skip. Tap Start to begin the checklist run.

#### Note.

Doing checklist runs requires Maintenance Inspection option in CMX. Depending on settings in CMX, there is a possibility that skipping points is prohibited. Also: You may have to add notes to all passed skipped and/or failed checks.

During Checklist run:

As long as you are not pressing the Advance button, you are able to change the status. See pictures below.

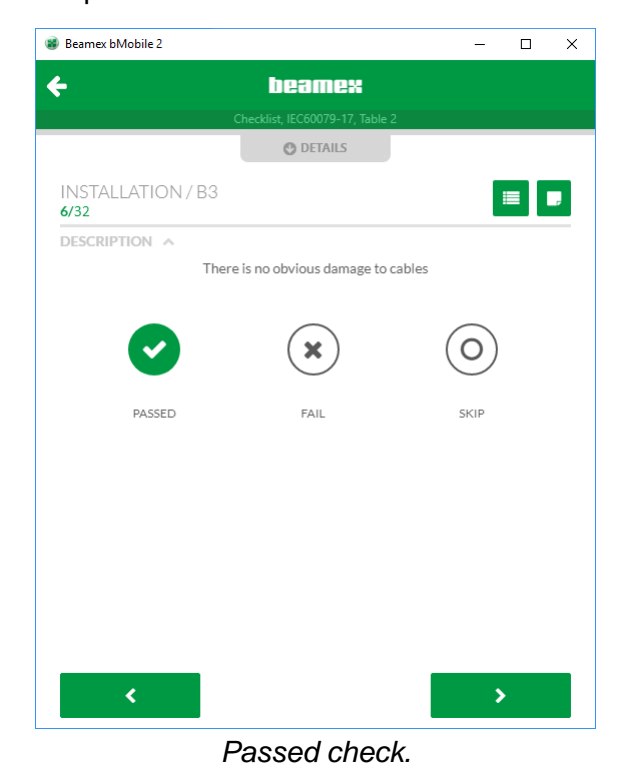

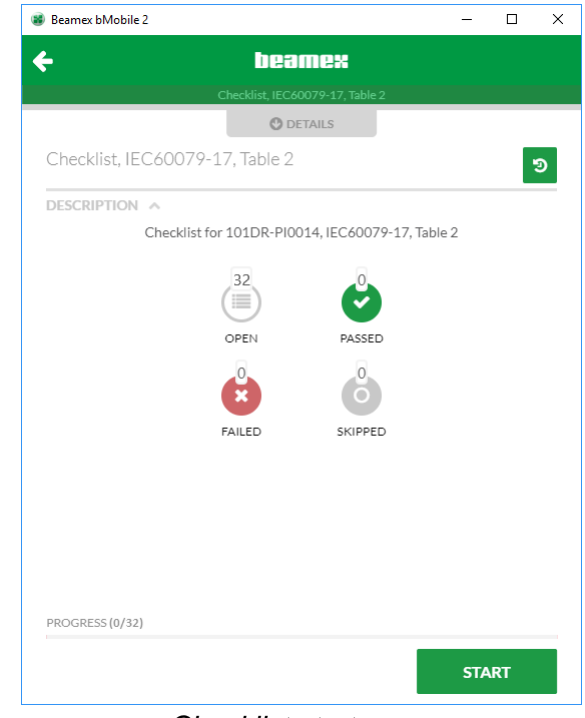

Checklist start page.

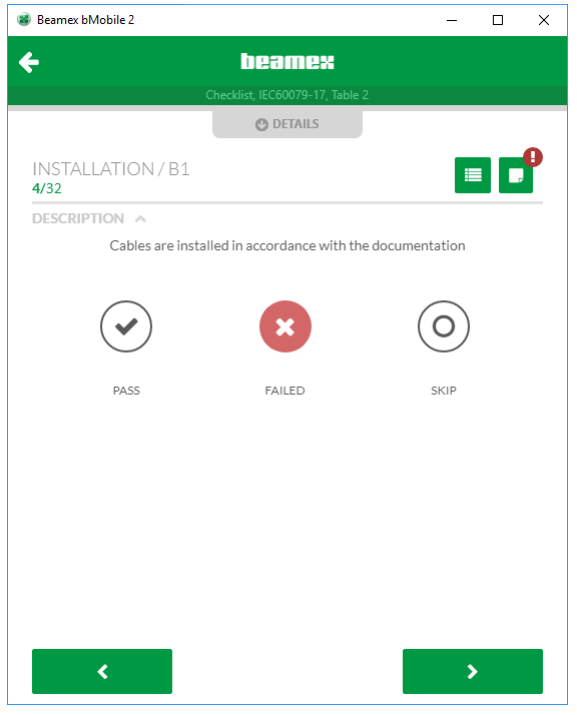

Failed check with an added note.

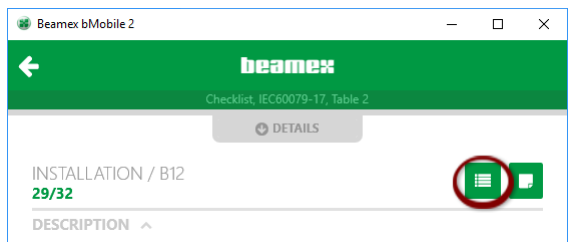

At check B12, 29 of 32, Overview button is highlighted.

During a checklist run, you may look at the overview of the checklist by tapping the highlighted button in the picture above.

The overview window is presented in the adjacent picture. You may return to check view using the check view button highlighted in the adjacent picture.

Continue through all checks to advance to **Ending a Calibration/Checklist Run** view presented on page 25.

| 😻 Beamex bMobile 2          |                       |            | - |    | ×  |
|-----------------------------|-----------------------|------------|---|----|----|
| <b></b>                     | beame                 | ×          |   |    |    |
|                             | Checklist, IEC60079-1 | 7, Table 2 |   |    |    |
|                             | O DETAILS             |            |   |    |    |
| INSTALLATION / B12<br>29/32 |                       |            |   | -) | J. |
| 💙 ве                        |                       |            |   |    |    |
| 💽 в7                        |                       |            |   |    |    |
| 🕑 вв                        |                       |            |   |    |    |
| 🕑 в9                        |                       |            |   |    |    |
| 🕑 в10                       |                       |            |   |    |    |
| 区 В11                       |                       |            |   |    |    |
| 🕑 в12                       |                       |            |   |    |    |
| В13                         |                       |            |   |    |    |
| ENVIRONMENT 🔺               |                       |            |   |    |    |
| ○ C1                        |                       |            |   |    |    |
| ○ C2                        |                       |            |   |    |    |
| PROGRESS (29/32)            |                       |            |   |    |    |

Overview selected. Check view button is highlighted.

### Ending a Calibration/Checklist Run

The picture below is an example of an overall calibration result window, after a calibration run. Here you can enter environment data, check the point details and view the calibration graph. Then either save or delete the results. See also note below.

| 😻 Beamex bMobile            | 2                                  |                      |                     | -  |    | × |
|-----------------------------|------------------------------------|----------------------|---------------------|----|----|---|
|                             |                                    | O DETAILS            |                     |    |    |   |
| Temperature<br>OVERALL 24.0 | e Transmitter<br>9.2018 / 10:32:03 |                      |                     |    |    |   |
|                             | 0                                  | PASS                 | ED                  |    |    |   |
|                             |                                    | SUMMARY              |                     |    |    |   |
|                             |                                    | •                    |                     |    |    |   |
|                             | ERROR TYPE                         | ERROR<br>(% of span) | SIGNIFICANCE<br>(%) |    |    |   |
|                             | Maximum found                      | -0.13                | 26.0                |    |    |   |
|                             | Most significant                   | -0.13                | 26.0                |    |    |   |
|                             |                                    |                      |                     |    |    | _ |
|                             |                                    | CHART                |                     |    |    |   |
|                             | P                                  | OINT DETAIL          | S                   |    |    |   |
|                             | E                                  | NVIRONMEN            | Т                   |    |    |   |
|                             |                                    |                      |                     |    |    |   |
|                             |                                    |                      |                     |    |    |   |
|                             |                                    |                      |                     |    |    |   |
|                             |                                    |                      |                     |    |    |   |
| DELETE                      |                                    |                      |                     | SA | VE |   |

Calibration summary for a temperature transmitter.

For calibrations, other that checklist runs, a save pop-up dialog opens. See picture below.

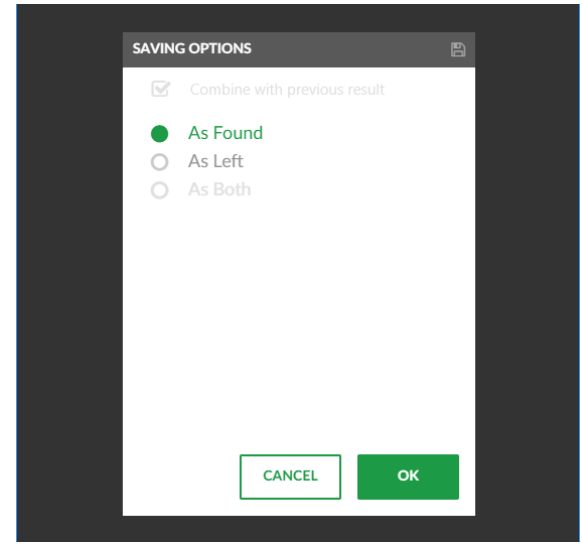

Options for saving a calibration.

For checklist runs, the overall checklist results looks as shown below. After entering environment data, enter the master pass or fail verdict by tapping one of the buttons.

| Beamex bMobile 2                                                 |                | - | ×  |
|------------------------------------------------------------------|----------------|---|----|
| O D                                                              | ETAILS         |   |    |
| Checklist, IEC60079-17, Table 2<br>OVERALL 03.09.2018 / 11:08:25 |                |   | e. |
| ENTER                                                            | <b>VERDICT</b> |   |    |
|                                                                  | Č              |   |    |
| OPEN                                                             | PASSEI         | 2 |    |
| ×                                                                | Ò              | ) |    |
| FAILED                                                           | SKIPPE         | D |    |
| ENVIRG                                                           | DNMENT         |   |    |
| VER                                                              | RDICT          |   |    |
|                                                                  | •              |   |    |
| FAIL                                                             | PASS           |   |    |
|                                                                  |                |   |    |
|                                                                  |                |   |    |
|                                                                  |                |   |    |

Checklist run's overall view.

|       |                   |                | TAILS                          |      |
|-------|-------------------|----------------|--------------------------------|------|
| CYCLE | INPUT<br>(bar)    | ERROR<br>(bar) | REFERENCES<br>(calibrator/mod) | NOTE |
| 1     | <b>-0´0-</b> 0.81 | 0.01           |                                |      |
|       | <b>-0-0</b> .91   | 0.01           |                                |      |
| 2     | <b>-o´o-</b> 0.79 | -0.01*         |                                |      |
|       | -0-0.88           | 0.02*          |                                |      |

#### Notes.

An asterisk (\*) in Switch point detais indicates that the error is not relevant (defined in CMX).

Deleting calibration results may be restricted based on settings in CMX's **Mobile Security Plus** option.

# **Calibration History Window**

As previously mentioned, before starting a calibration / checklist run, while looking at the instrument's overview window, a calibration history button is available. See picture below.

| 😻 Beamex bMobile 2 |                           | - |    | × |
|--------------------|---------------------------|---|----|---|
| ÷                  | beamex                    |   |    | 1 |
|                    | Temperature Transmitter   |   |    |   |
|                    | O DETAILS                 |   |    | _ |
| 101DR-TT0021       | - Temperature Transmitter |   | -( | • |

Calibration history button highlighted.

Tapping the button opens the calibration history window. An example of a calibration history window is in the adjacent picture. There is a pressure transmitter with two failed as found calibrations and two passed as left calibrations.

Click on one of the rows to see detailed information of that particular calibration. The window is similar to the overall view shown after a calibration / checklist run, except all data is read-only now. No environment data etc. may be edited anymore.

Tap on a point in a graph to see point details. Tap on the info button to see details of error limits. See picture below.

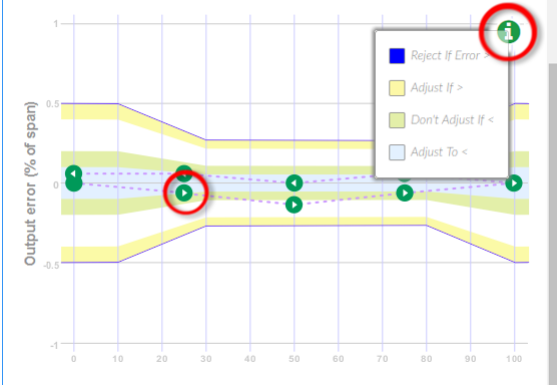

Graphic results with info pop-up opened.

|                                          | Temperature Transmitt | ter           |             |
|------------------------------------------|-----------------------|---------------|-------------|
|                                          | O DETAILS             |               |             |
| Temperature Transmitt<br>TOTAL RESULTS 4 | ter - History         |               |             |
| DATE / TIME                              | REPEAT                | CALIBRATED BY | STA         |
|                                          |                       | RESULT 1      |             |
| 24.09.2018 / 11:04:14                    | 4 - As Left           | 1             | 🗢 PA        |
| 24.09.2018 / 11:00:23                    | 3 - As Left           | 1             | 🗢 PA        |
| 24.09.2018 / 10:53:38                    | 2 - As Found          | 1             | <b>O</b> F/ |
| 04.00.0010 (10-54.44                     | 1 - As Found          | 1             | <b>8</b> F4 |

Calibration history for a Temperature transmitter.

From the calibration history window, you can also return to the instrument overview window (back arrow) or start a new calibration / checklist run.

Among numeric calibration results: Tap on a calibration result's reference icon to see reference info. See picture below.

|                 | DETAILS                                                                  | POINT                        |                                                      |                                                                               |                                                  |
|-----------------|--------------------------------------------------------------------------|------------------------------|------------------------------------------------------|-------------------------------------------------------------------------------|--------------------------------------------------|
| REFERENCES NOTE | SIGNIFICANCE<br>(%)                                                      | ERROR<br>(% of span)<br>0.00 | OUTPUT<br>(mA)<br>4.00                               | INPUT<br>(°C)<br>0.00                                                         | POINT                                            |
|                 | - (                                                                      |                              |                                                      | RENCES                                                                        | REFE                                             |
|                 |                                                                          | S                            | FERENCE                                              | int #1<br>PUT RE                                                              | Poi                                              |
| 53805           |                                                                          |                              | 2749]                                                | 5[24512                                                                       | MC<br>ET:                                        |
| 22729           |                                                                          | CES                          | REFEREN<br>2749]                                     | JTPUT  <br>5[24512                                                            |                                                  |
| 52727           |                                                                          |                              |                                                      |                                                                               | 1                                                |
|                 | ок                                                                       |                              |                                                      |                                                                               |                                                  |
| 53805<br>32729  | (%)<br>0.0<br>0.0<br>0.0<br>0.0<br>0.0<br>0.0<br>0.0<br>0.0<br>0.0<br>0. | (% of span)<br>0.00          | (mA)<br>4.00<br>FERENCE<br>2749]<br>REFEREN<br>2749] | (°C)<br>0.00<br>RENCES<br>int #1<br>PUT RE<br>55[24512<br>JTPUT I<br>55[24512 | 1<br>REFER<br>INI<br>MC<br>ET:<br>OL<br>MC<br>E: |

Numeric results with reference info opened.

# **Appendix**

The following section presents additional information related to **bMobile**. They are

- Windows<sup>®</sup> Installation Specifics
   O Default Settings

  - Silent Install
- Calibration Web Service Interface • (CWSI),
- CMX and CWSI and
- Troubleshooting

# Windows<sup>®</sup> Installation Specifics

### **Overriding Default Settings During Installation**

The application can be installed with specific values, overriding the default ones. This needs to be done from the command prompt (Powershell).

Open up a command prompt in the directory containing the bmobile2Setup.msi file. Run command:

msiexec /i bmobile2Setup.msi /quiet PARAMETER="value" Available parameters are:

- INSTALLFOLDER
- SERVERADDRESS
- PORT
- ENDPOINT
- SECURECONNECTION
- DEFAULTPRESSUREUNIT
- DEFAULTTEMPERATUREUNIT
- DATEFORMAT
- BARCODEREADERVISIBILITY
- REFERENCESELECTION

Command example for changing the target installation directory:

msiexec /i bmobile2Setup.msi /quiet INSTALLFOLDER="c:\path"

Command example using all available parameters:

msiexec /i bmobile2Setup.msi /quiet INSTALLFOLDER="c:\path" SERVERADDRESS="connect.beamex.com" PORT="443" ENDPOINT="cwsi" SECURECONNECTION="true" DEFAULTPRESSUREUNIT="kPa" DEFAULTTEMPERATUREUNIT="°C" DATEFORMAT="YYYY.MM.DD" BARCODEREADERVISIBILITY="true" REFERENCESELECTION="1"

Note. The whole command should be written in one line.

### **Overriding Default Settings After Installation**

When **bMobile** is installed, a file called "defaultsettings.xml" is located in the installation folder. Editing this file before starting **bMobile** for the first time allows you to create custom default settings.

If you do multiple installations, copy the customized "defaultsettings.xml" to all devices where you have installed bMobile. Just remember not to start bMobile before the customized custom default settings are saved on the device.

#### Default path:

C:\Program Files (x86)\Beamex\bMobile 2\defaultSettings

#### Example of defaultsettings.xml:

```
<?xml version="1.0" encoding="utf-8"?>
<configuration>
 <backendSettings>
  <serverAddress>connect.beamex.com</serverAddress>
  <port>443</port>
  <endPoint>cwsi</endPoint>
  <secureConnection>true</secureConnection>
 </backendSettings>
 <environmentSettings>
 <defaultPressureUnit>kPa</defaultPressureUnit>
  <defaultTemperatureUnit>°C</defaultTemperatureUnit>
 </environmentSettings>
 <generalSettings:
  <dateFormat>DD.MM.YYYY</dateFormat>
  <barcodeReaderVisibility>true</barcodeReaderVisibility>
  <referenceSelection>1</referenceSelection>
 </generalSettings>
</configuration>
```

### **Available Default Settings and Their Options**

The following options are available when installing bMobile using MSIEXEC in command prompt or in "defaultsettings.xml". See chapters Overriding Default Settings During Installation and Overriding Default Settings After Installation.

| Parameter in bMobile<br>User Interface                                                                                   | Options<br>in User Interface                                                                                                    | Parameter Name<br>when using MSIEXEC | Parameter Name<br>in XML | Corresponding options<br>in MSIEXEC and XML                                                                                                    |
|----------------------------------------------------------------------------------------------------|----------------------------------------------------------------------------------------------------|--------------------------------------|--------------------------|----------------------------------------------------------------------------------------------------|
| Date Format<br>DD = Numeric date<br>MM = Numeric month<br>MMM = Alphabetic month,<br>e.g. "April"<br>YYYY = Numeric year | DD.MM.YYYY<br>MM.DD.YYYY<br>YYYY.MM.DD<br>DD/MM/YYYY<br>MM/DD/YYYY<br>YYYY/MM/DD<br>DD-MM-YYYY<br>MM-DD-YYYY<br>YYYY-MM-DD<br>DD MMM YYYY<br>MMM DD YYYY | DATEFORMAT                           | dateFormat               | DD.MM.YYYY<br>MM.DD.YYYY<br>YYYY.MM.DD<br>DD/MM/YYYY<br>MM/DD/YYYY<br>YYYY/MM/DD<br>DD-MM-YYYY<br>MM-DD-YYYY<br>YYYY-MM-DD<br>DD MMM YYYY<br>MMM DD YYYY |
| Show barcode reader                                                                                                    | Yes<br>No                                                                                                    | BARCODEREADERVISIBILITY              | barcodeReaderVisibility  | true<br>false                                                                                                    |
| Reference selection                                                                                                    | Not defined<br>All points<br>This point                                                                                                    | REFERENCESELECTION                   | referenceSelection       | 0<br>1<br>2                                                                                                    |
| Pressure                                                                                                    | kPa<br>hPa<br>Pa<br>mbar<br>mmHg<br>torr<br>inHg<br>psi<br>atm                                                                                           | DEFAULTPRESSUREUNIT                  | defaultPressureUnit      | kPa<br>hPa<br>Pa<br>mbar<br>mmHg<br>torr<br>inHg<br>psi<br>atm                                                                                           |
| Temperature                                                                                                    | °C<br>°F                                                                                                    | DEFAULTTEMPERATUREUNIT               | defaultTemperatureUnit   | °C<br>°F                                                                                                    |
| Server address                                                                                                    | Address to any server<br>where CWSI server is in-<br>stalled.                                                                                            | SERVERADDRESS                        | serverAddress            | E.g. "connect.beamex.com",<br>a string                                                                                                    |
| Port                                                                                                    | Port available in CWSI server.                                                                                                    | PORT                                 | port                     | E.g. "443", a number                                                                                                    |
| Endpoint                                                                                                    | Endpoint defined in CWSI server.                                                                                                    | ENDPOINT                             | endPoint                 | E.g. "cwsi", a string                                                                                                    |
| Secure connection                                                                                                    | On<br>Off                                                                                                    | SECURECONNECTION                     | secureConnection         | true<br>false                                                                                                    |

# Calibration Web Service Interface (CWSI)

### General

These instructions are written for the Calibration Web Service Interface (CWSI) shipped with CMX.

© 2015 - 2017 Beamex Oy Ab

### Architecture

CWSI includes two components: the **CWSI Client**, which is locally installed on every computer that is physically connected to a calibrator and the **CWSI Server**, which is a common gateway for all CWSI Clients. In addition to this, CWSI support is implemented into the CMX Client, which enables CMX to communicate with calibrators connected to CWSI clients via the familiar Send/Receive window.

It is recommended to virtualize the CMX Client to reduce latency for database communication. While the CWSI Client must be installed on multiple computers, only one CWSI Server installation is needed. The CWSI Server can be installed on e.g. same server as CMX Server. CWSI Server is installed as a Windows Service, just like the CMX Server.

Communication between CWSI client, CWSI server and CMX client utilises the Web-Socket protocol (RFC 6455, http://tools.ietf.org/html/rfc6455), which enables two-way communication without the need for complex Firewall rules.

Instructions on how to install CWSI Server and CWSI Client is included in the **CMX In**stallation Manual.

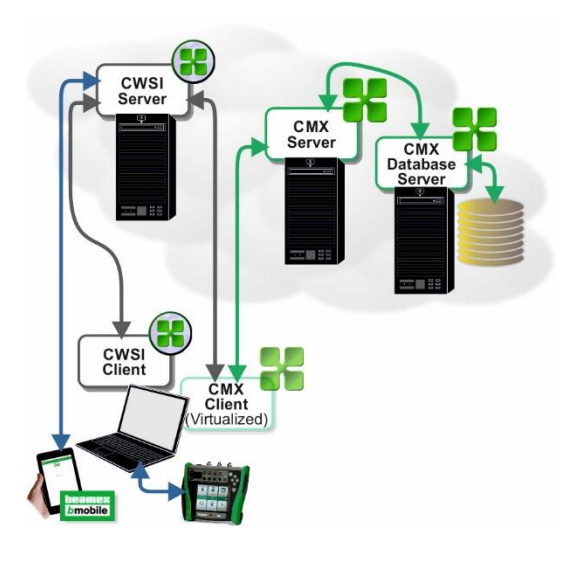

CWSI Structure.

#### Note.

**bMobile** includes in its software the CWSI Client. To communicate with a CWSI Server, enter the server URL and parameters as described in chapters **Settings** and **Connect** on page 9 and also chapter **CWSI Server** on page 31.

### **CWSI Server**

The CWSI Server consists of two executables:

- Beamex.CWSI.WebSock-• etServer.Service.exe. which is installed as a Windows Service (CWSI service).
- **Configuring CWSI Server**

To configure the CWSI Server service, start "CWSI Server Configurator". Use Windows' search tool to locate CWSI Server Configurator.

How to invoke the search tool depends on the operating system version.

The picture on the right is from Windows<sup>®</sup> 10.

Beamex.CWSI.Server.Configurator.exe, which is a graphical tool to configure parameters for the Windows Service.

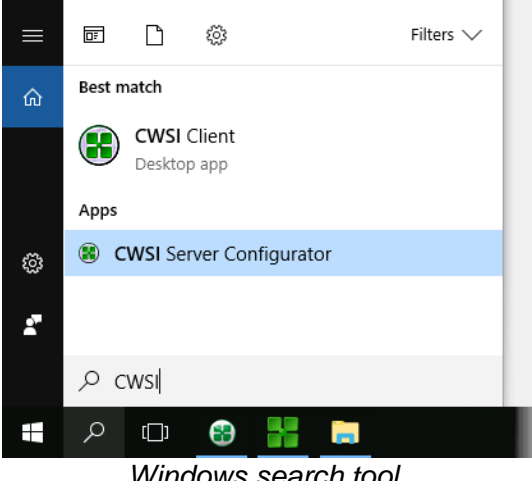

Windows search tool.

### **CWSI Server's Settings**

- **Port**, this is the TCP port that the • server is listening on. Make sure that no other applications on the same machine is listening on the same port. Default port is 8080.
- Endpoint, this is the endpoint that the server is listening on. Default is value cwsi.
- Allow Cross-User communication, if checked, this provides the opportunity for a user with supervisor privileges in CMX to communicate with all CWSI Clients connected to the CWSI Server.
- Secure connection, if checked, communication will be secured using SSL/TLS. A X.509 Certificate is required. This is highly recommended in production usage.

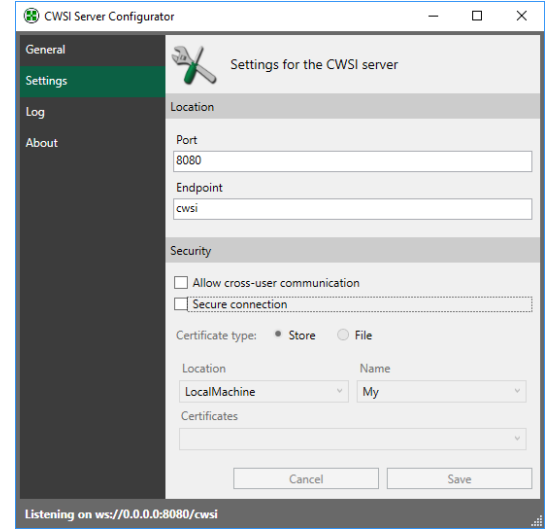

CWSI Server Configurator's Settings page.

- **Certificate type**, if secure connection is checked, a X.509 Certificate is required. A certificate can either be loaded from a Certificate Store or from a Local File. File is recommended for test usage only.
- Store Parameters
  - Location, specifies the X.509 Certificate Store Location to be used as search parameter. Local Machine is recommended, since Current User can only be used if the CWSI Server Configurator and CWSI Server Service is executed as the same user.
  - Name, specifies the X.509 Certificate Store Name to be used as search parameter.
  - Certificate, specifies the X.509 Certificate to be used. Please note that the CN attribute specified in the certificates subject distinguished name must match the server location used by CWSI client and CMX.

- File Parameters
  - File, the absolute path to the pfxfile. Please note that the CN attribute specified in the certificates subject distinguished name must match the server location used by CWSI client and CMX.
  - Password, the password for the pfx-file. Please note that this password is stored in plain text on the machine running the CWSI Server. This option should therefore be used with caution.

Please note that any changes made to the configuration won't be taken into use until the CWSI Server Service is restarted.

### Starting and Stopping CWSI Server

Starting and stopping the CWSI Server service can be done either via the CWSI Server Configurator or via the Services snap-in in Microsoft Management Console. For advanced startup configuration (startup type, logon, etc.), use Services snap-in in Microsoft Management Console. Look for "Beamex CWSI Server Service".

# **CMX and CWSI**

**CWSI** is integrated as a new protocol (Web Service) in both the **Send** and **Receive** windows of **CMX**. To configure the CWSI parameters, open Send or Receive window, select CWSI as protocol and click the button with three dots next to the protocol:

- Server, this specifies the location of the CWSI Server (including the endpoint specified in server). If secure connection is used, this would most likely correspond to the CN of the Certificates subject distinguished name used by the server.
- **Port** specifies the TCP port that the CWSI Server is listening on.
- **Connection timeout** specifies the amount of seconds the CMX will wait before cancelling a request.
- Number of reconnect attempts and Time between reconnect attempts settings need normally not be changed. IT specialist may want to change these if communication problems exist.
- Secure Connection specifies if the server is using secure connection (SSL/TLS). This must correspond to the CWSI Server settings.

| Send to C   | Calibrator           |            |            |       |
|-------------|----------------------|------------|------------|-------|
| Protocol    | CWSI                 | - <b>-</b> | Connection |       |
| Port        |                      | -          | Calibrator |       |
| Position ID | - Name               | State      | JS         |       |
| Service C   | onnection Settings   |            | ×          |       |
| Server      |                      |            |            |       |
| 127.0.      | 0.1/cwsi             |            |            |       |
| Port        |                      |            |            |       |
| 8080        |                      |            |            |       |
| Conne       | ction timeout (s)    |            |            |       |
| 180         |                      |            |            |       |
| Numbe       | r of reconnect attem | pts        |            |       |
| 10          |                      |            |            |       |
| Time b      | etween reconnect at  | tempts (s) |            | Close |
| - 4         |                      |            |            |       |
| Sec         | cure Connection      |            |            |       |
|             |                      | ОК         | Cancel     | ]     |

CWSI communication settings in CMX.

When CWSI is correctly configured, and one or more matching CWSI Clients are found (e.g. **CMX user id** in CWSI is same as **User ID** in CMX), then they are listed in the **Connection** combo box. Each connected calibrator of the CWSI Client is listed in the Calibrator combo box. Both send and Receive window can be used normally.

If the CWSI Client have specified a secret, then the secret is prompted when selecting the client connection.

# Troubleshooting

### **CWSI Server**

If the server is having issues loading a configured X.509 certificate: Please note that CWSI Server Configurator and CWSI Server Service might be executed as different users. By default, the CWSI Server Service is configured to be executed by the LocalSystem Account and might not have access to the configured file. This might also be an issue if Certificate Store Location is set to Current User.

### CMX

All configuration changes made in the CMX are stored individually per user under

%APPDATA%\Beamex Oy Ab\... CMX Calibration Management Software\... <version>\ServiceConnectionSettings.xml

Where:

**%APPDATA%** is currently logged user's application data directory. **<version>** is the current software version number of CMX.

If CMX for some reasons crashes during opening of Send or Receive window, try to delete the file above in order to load the factory defaults. To copy CWSI settings between user profiles, simply copy the ServiceConnectionSettings.xml between the user profiles.

To modify default CWSI settings, modify ServiceConnectionDefaults section in file Bxb-MUIPD.exe.config located in CMX installation directory.

# **3rd Party Licenses**

The third party licenses are presented in alphabetic order.

### asmcrypto-lite

The MIT License (MIT) Copyright (c) 2013 Artem S Vybornov

Permission is hereby granted, free of charge, to any person obtaining a copy of this software and associated documentation files (the "Software"), to deal in the Software without restriction, including without limitation the rights to use, copy, modify, merge, publish, distribute, sublicense, and/or sell copies of the Software, and to permit persons to whom the Software is furnished to do so, subject to the following conditions:

The above copyright notice and this permission notice shall be included in all copies or substantial portions of the Software. THE SOFTWARE IS PROVIDED "AS IS", WITH-OUT WARRANTY OF ANY KIND, EXPRESS OR IMPLIED, INCLUDING BUT NOT LIMITED TO THE WARRANTIES OF MERCHANTABILITY, FITNESS FOR A PARTICULAR PURPOSE AND NONINFRINGEMENT. IN NO EVENT SHALL THE AUTHORS OR COPYRIGHT HOLDERS BE LIABLE FOR ANY CLAIM, DAMAGES OR OTHER LIABILITY, WHETHER IN AN ACTION OF CONTRACT, TORT OR OTHERWISE, ARIS-ING FROM, OUT OF OR IN CONNECTION WITH THE SOFTWARE OR THE USE OR OTHER DEALINGS IN THE SOFTWARE.

### babel-runtime

MIT License Copyright (c) 2014-2018 Sebastian McKenzie and other contributors

Permission is hereby granted, free of charge, to any person obtaining a copy of this software and associated documentation files (the "Software"), to deal in the Software without restriction, including without limitation the rights to use, copy, modify, merge, publish, distribute, sublicense, and/or sell copies of the Software, and to permit persons to whom the Software is furnished to do so, subject to the following conditions:

The above copyright notice and this permission notice shall be included in all copies or substantial portions of the Software.

### base-64

Copyright Mathias Bynens <a href="http://mathiasbynens.be/">http://mathiasbynens.be/</a>

Permission is hereby granted, free of charge, to any person obtaining a copy of this software and associated documentation files (the "Software"), to deal in the Software without restriction, including without limitation the rights to use, copy, modify, merge, publish, distribute, sublicense, and/or sell copies of the Software, and to permit persons to whom the Software is furnished to do so, subject to the following conditions:

The above copyright notice and this permission notice shall be included in all copies or substantial portions of the Software. IMPLIED, INCLUDING BUT NOT LIMITED TO THE WARRANTIES OF MERCHANTABILITY, FITNESS FOR A PARTICULAR PURPOSE AND NONINFRINGEMENT. IN NO EVENT SHALL THE AUTHORS OR COPYRIGHT HOLDERS BE LIABLE FOR ANY CLAIM, DAMAGES OR OTHER LIABILITY, WHETHER IN AN ACTION OF CONTRACT, TORT OR OTHERWISE, ARIS-ING FROM, OUT OF OR IN CONNECTION WITH THE SOFTWARE OR THE USE OR OTHER DEALINGS IN THE SOFTWARE.

### CefSharp

Present in bMobile's Windows version only.

Copyright © 2010-2018 The CefSharp Authors. All rights reserved.

Redistribution and use in source and binary forms, with or without modification, are permitted provided that the following conditions are met:

- Redistributions of source code must retain the above copyright notice, this list of conditions and the following disclaimer.
- Redistributions in binary form must reproduce the above copyright notice, this list of conditions and the following disclaimer in the documentation and/or other materials provided with the distribution.
- Neither the name of Google Inc. nor the name Chromium Embedded Framework nor the name CefSharp nor the names of its contributors may be used to endorse or promote products derived from this software without specific prior written permission.

THIS SOFTWARE IS PROVIDED BY THE COP-YRIGHT HOLDERS AND CONTRIBUTORS "AS IS" AND ANY EXPRESS OR IMPLIED WAR-RANTIES, INCLUDING, BUT NOT LIMITED TO, THE IMPLIED WARRANTIES OF MERCHANTA-**BILITY AND FITNESS FOR A PARTICULAR** PURPOSE ARE DISCLAIMED. IN NO EVENT SHALL THE COPYRIGHT OWNER OR CON-TRIBUTORS BE LIABLE FOR ANY DIRECT, IN-DIRECT, INCIDENTAL, SPECIAL, EXEMPLARY, OR CONSEQUENTIAL DAMAGES (INCLUD-ING, BUT NOT LIMITED TO, PROCUREMENT OF SUBSTITUTE GOODS OR SERVICES; LOSS OF USE, DATA, OR PROFITS; OR BUSI-NESS INTERRUPTION) HOWEVER CAUSED AND ON ANY THEORY OF LIABILITY, WHETHER IN CONTRACT, STRICT LIABILITY, OR TORT (INCLUDING NEGLIGENCE OR OTH-ERWISE) ARISING IN ANY WAY OUT OF THE USE OF THIS SOFTWARE, EVEN IF ADVISED OF THE POSSIBILITY OF SUCH DAMAGE.

### Chromium Embedded Framework (CEF)

Present in bMobile's Windows version only.

Copyright (c) 2008-2014 Marshall A. Greenblatt. Portions Copyright (c) 2006-2009 Google Inc. All rights reserved.

Redistribution and use in source and binary forms, with or without modification, are permitted provided that the following conditions are met:

- Redistributions of source code must retain the above copyright notice, this list of conditions and the following disclaimer.
- Redistributions in binary form must reproduce the above copyright notice, this list of conditions and the following disclaimer in the documentation and/or other materials provided with the distribution.
- Neither the name of Google Inc. nor the name Chromium Embedded Framework nor the name CefSharp nor the names of its contributors may be used to endorse or promote products derived from this software without specific prior written permission.

THIS SOFTWARE IS PROVIDED BY THE COP-YRIGHT HOLDERS AND CONTRIBUTORS "AS IS" AND ANY EXPRESS OR IMPLIED WAR-RANTIES, INCLUDING, BUT NOT LIMITED TO, THE IMPLIED WARRANTIES OF MERCHANTA-**BILITY AND FITNESS FOR A PARTICULAR** PURPOSE ARE DISCLAIMED. IN NO EVENT SHALL THE COPYRIGHT OWNER OR CON-TRIBUTORS BE LIABLE FOR ANY DIRECT, IN-DIRECT, INCIDENTAL, SPECIAL, EXEMPLARY, OR CONSEQUENTIAL DAMAGES (INCLUD-ING, BUT NOT LIMITED TO, PROCUREMENT OF SUBSTITUTE GOODS OR SERVICES; LOSS OF USE, DATA, OR PROFITS; OR BUSI-NESS INTERRUPTION) HOWEVER CAUSED AND ON ANY THEORY OF LIABILITY, WHETHER IN CONTRACT, STRICT LIABILITY, OR TORT (INCLUDING NEGLIGENCE OR OTH-ERWISE) ARISING IN ANY WAY OUT OF THE USE OF THIS SOFTWARE, EVEN IF ADVISED OF THE POSSIBILITY OF SUCH DAMAGE.

### crypto-js

# License [The MIT License (MIT)](http://opensource.org/licenses/MIT) Copyright (c) 2009-2013 Jeff Mott Copyright (c) 2013-2016 Evan Vosberg

Permission is hereby granted, free of charge, to any person obtaining a copy of this software and associated documentation files (the "Software"), to deal in the Software without restriction, including without limitation the rights to use, copy, modify, merge, publish, distribute, sublicense, and/or sell copies of the Software, and to permit persons to whom the Software is furnished to do so, subject to the following conditions:

The above copyright notice and this permission notice shall be included in all copies or substantial portions of the Software.

### immutable

MIT License Copyright (c) 2014-present, Facebook, Inc.

Permission is hereby granted, free of charge, to any person obtaining a copy of this software and associated documentation files (the "Software"), to deal in the Software without restriction, including without limitation the rights to use, copy, modify, merge, publish, distribute, sublicense, and/or sell copies of the Software, and to permit persons to whom the Software is furnished to do so, subject to the following conditions:

The above copyright notice and this permission notice shall be included in all copies or substantial portions of the Software. THE SOFTWARE IS PROVIDED "AS IS", WITH-OUT WARRANTY OF ANY KIND, EXPRESS OR IMPLIED, INCLUDING BUT NOT LIMITED TO THE WARRANTIES OF MERCHANTABILITY, FITNESS FOR A PARTICULAR PURPOSE AND NONINFRINGEMENT. IN NO EVENT SHALL THE AUTHORS OR COPYRIGHT HOLDERS BE LIABLE FOR ANY CLAIM, DAMAGES OR OTHER LIABILITY, WHETHER IN AN ACTION OF CONTRACT, TORT OR OTHERWISE, ARIS-ING FROM, OUT OF OR IN CONNECTION WITH THE SOFTWARE OR THE USE OR OTHER DEALINGS IN THE SOFTWARE.

### jed

Jed is a member project of the [jQuery Foundation](https://jquery.org/)

You may use this software under the MIT License.

### lodash

Copyright JS Foundation and other contributors <a href="https://js.foundation/">https://js.foundation/></a>

Based on Underscore.js, copyright Jeremy Ashkenas, DocumentCloud and Investigative Reporters & Editors <a href="http://underscorejs.org/">http://underscorejs.org/</a>

This software consists of voluntary contributions made by many individuals. For exact contribution history, see the revision history available at https://github.com/lodash/lodash

The following license applies to all parts of this software except as documented below:

Permission is hereby granted, free of charge, to any person obtaining a copy of this software and associated documentation files (the "Software"), to deal in the Software without restriction, including without limitation the rights to use, copy, modify, merge, publish, distribute, sublicense, and/or sell copies of the Software, and to permit persons to whom the Software is furnished to do so, subject to the following conditions:

The above copyright notice and this permission notice shall be included in all copies or substantial portions of the Software. You may contribute to this software under the jQuery Foundation CLA - <https://contribute.jquery.org/CLA/>

THE SOFTWARE IS PROVIDED "AS IS", WITH-OUT WARRANTY OF ANY KIND, EXPRESS OR IMPLIED, INCLUDING BUT NOT LIMITED TO THE WARRANTIES OF MERCHANTABILITY, FITNESS FOR A PARTICULAR PURPOSE AND NONINFRINGEMENT. IN NO EVENT SHALL THE AUTHORS OR COPYRIGHT HOLDERS BE LIABLE FOR ANY CLAIM, DAMAGES OR OTHER LIABILITY, WHETHER IN AN ACTION OF CONTRACT, TORT OR OTHERWISE, ARIS-ING FROM, OUT OF OR IN CONNECTION WITH THE SOFTWARE OR THE USE OR OTHER DEALINGS IN THE SOFTWARE.

Copyright and related rights for sample code are waived via CC0. Sample code is defined as all source code displayed within the prose of the documentation. CC0: http://creativecommons.org/publicdomain/zero/1.0/

Files located in the node\_modules and vendor directories are externally maintained libraries used by this software which have their own licenses; we recommend you read them, as their terms may differ from the terms above.

### moment

Copyright (c) JS Foundation and other contributors

Permission is hereby granted, free of charge, to any person obtaining a copy of this software and associated documentation files (the "Software"), to deal in the Software without restriction, including without limitation the rights to use, copy, modify, merge, publish, distribute, sublicense, and/or sell copies of the Software, and to permit persons to whom the Software is furnished to do so, subject to the following conditions:

The above copyright notice and this permission notice shall be included in all copies or substantial portions of the Software. THE SOFTWARE IS PROVIDED "AS IS", WITH-OUT WARRANTY OF ANY KIND, EXPRESS OR IMPLIED, INCLUDING BUT NOT LIMITED TO THE WARRANTIES OF MERCHANTABILITY, FITNESS FOR A PARTICULAR PURPOSE AND NONINFRINGEMENT. IN NO EVENT SHALL THE AUTHORS OR COPYRIGHT HOLDERS BE LIABLE FOR ANY CLAIM, DAMAGES OR OTHER LIABILITY, WHETHER IN AN ACTION OF CONTRACT, TORT OR OTHERWISE, ARIS-ING FROM, OUT OF OR IN CONNECTION WITH THE SOFTWARE OR THE USE OR OTHER DEALINGS IN THE SOFTWARE.

### Newtonsoft.Json

Present in bMobile's Windows version only.

The MIT License (MIT) Copyright (c) 2007 James Newton-King

Permission is hereby granted, free of charge, to any person obtaining a copy of this software and associated documentation files (the "Software"), to deal in the Software without restriction, including without limitation the rights to use, copy, modify, merge, publish, distribute, sublicense, and/or sell copies of the Software, and to permit persons to whom the Software is furnished to do so, subject to the following conditions:

The above copyright notice and this permission notice shall be included in all copies or substantial portions of the Software. THE SOFTWARE IS PROVIDED "AS IS", WITH-OUT WARRANTY OF ANY KIND, EXPRESS OR IMPLIED, INCLUDING BUT NOT LIMITED TO THE WARRANTIES OF MERCHANTABILITY, FITNESS FOR A PARTICULAR PURPOSE AND NONINFRINGEMENT. IN NO EVENT SHALL THE AUTHORS OR COPYRIGHT HOLDERS BE LIABLE FOR ANY CLAIM, DAMAGES OR OTHER LIABILITY, WHETHER IN AN ACTION OF CONTRACT, TORT OR OTHERWISE, ARIS-ING FROM, OUT OF OR IN CONNECTION WITH THE SOFTWARE OR THE USE OR OTHER DEALINGS IN THE SOFTWARE.

### prop-types

MIT License Copyright (c) 2013-present, Facebook, Inc.

Permission is hereby granted, free of charge, to any person obtaining a copy of this software and associated documentation files (the "Software"), to deal in the Software without restriction, including without limitation the rights to use, copy, modify, merge, publish, distribute, sublicense, and/or sell copies of the Software, and to permit persons to whom the Software is furnished to do so, subject to the following conditions:

The above copyright notice and this permission notice shall be included in all copies or substantial portions of the Software.

### protobufjs

This license applies to all parts of protobuf.js except those files either explicitly including or referencing a different license or located in a directory containing a different LICENSE file.

Copyright (c) 2016, Daniel Wirtz All rights reserved.

Redistribution and use in source and binary forms, with or without modification, are permitted provided that the following conditions are met:

- Redistributions of source code must retain the above copyright notice, this list of conditions and the following disclaimer.
- Redistributions in binary form must reproduce the above copyright notice, this list of conditions and the following disclaimer in the documentation and/or other materials provided with the distribution.
- Neither the name of its author, nor the names of its contributors may be used to endorse or promote products derived from this software without specific prior written permission.

THIS SOFTWARE IS PROVIDED BY THE COP-YRIGHT HOLDERS AND CONTRIBUTORS "AS IS" AND ANY EXPRESS OR IMPLIED WAR-RANTIES, INCLUDING, BUT NOT LIMITED TO, THE IMPLIED WARRANTIES OF MERCHANTA-**BILITY AND FITNESS FOR A PARTICULAR** PURPOSE ARE DISCLAIMED. IN NO EVENT SHALL THE COPYRIGHT OWNER OR CON-TRIBUTORS BE LIABLE FOR ANY DIRECT, IN-DIRECT, INCIDENTAL, SPECIAL, EXEMPLARY, OR CONSEQUENTIAL DAMAGES (INCLUD-ING, BUT NOT LIMITED TO, PROCUREMENT OF SUBSTITUTE GOODS OR SERVICES; LOSS OF USE, DATA, OR PROFITS; OR BUSI-NESS INTERRUPTION) HOWEVER CAUSED AND ON ANY THEORY OF LIABILITY, WHETHER IN CONTRACT, STRICT LIABILITY, OR TORT (INCLUDING NEGLIGENCE OR OTH-ERWISE) ARISING IN ANY WAY OUT OF THE USE OF THIS SOFTWARE. EVEN IF ADVISED OF THE POSSIBILITY OF SUCH DAMAGE.

Code generated by the command line utilities is owned by the owner of the input file used when generating it. This code is not standalone and requires a support library to be linked with it. This support library is itself covered by the above license.

### quagga

The MIT License (MIT) Copyright (c) 2014 Christoph Oberhofer

Permission is hereby granted, free of charge, to any person obtaining a copy of this software and associated documentation files (the "Software"), to deal in the Software without restriction, including without limitation the rights to use, copy, modify, merge, publish, distribute, sublicense, and/or sell copies of the Software, and to permit persons to whom the Software is furnished to do so, subject to the following conditions:

The above copyright notice and this permission notice shall be included in all copies or substantial portions of the Software.

### Rapidjson

Copyright (C) 2015 THL A29 Limited, a Tencent company, and Milo Yip. All rights reserved.

If you have downloaded a copy of the RapidJSON binary from Tencent, please note that the RapidJSON binary is licensed under the MIT License.

If you have downloaded a copy of the RapidJSON source code from Tencent, please note that RapidJSON source code is licensed under the MIT License, except for the third-party components listed below which are subject to different license terms. Your integration of RapidJSON into your own projects may require compliance with the MIT License, as well as the other licenses applicable to the third-party components included within RapidJSON. To avoid the problematic JSON license in your own projects, it's sufficient to exclude the bin/jsonchecker/ directory, as it's the only code under the JSON license.

A copy of the MIT License is included in this file.

Other dependencies and licenses:

### Open Source Software Licensed Under the BSD License:

The msinttypes r29 Copyright (c) 2006-2013 Alexander Chemeris All rights reserved.

Redistribution and use in source and binary forms, with or without modification, are permitted provided that the following conditions are met:

- Redistributions of source code must retain the above copyright notice, this list of conditions and the following disclaimer.
- Redistributions in binary form must reproduce the above copyright notice, this list of conditions and the following disclaimer in the documentation and/or other materials provided with the distribution.
- Neither the name of copyright holder nor the names of its contributors may be used to endorse or promote products derived from this software without specific prior written permission.

THIS SOFTWARE IS PROVIDED BY THE RE-GENTS AND CONTRIBUTORS ``AS IS" AND ANY EXPRESS OR IMPLIED WARRANTIES, IN-CLUDING, BUT NOT LIMITED TO, THE IM-PLIED WARRANTIES OF MERCHANTABILITY AND FITNESS FOR A PARTICULAR PURPOSE ARE DISCLAIMED. IN NO EVENT SHALL THE **REGENTS AND CONTRIBUTORS BE LIABLE** FOR ANY DIRECT, INDIRECT, INCIDENTAL, SPECIAL, EXEMPLARY, OR CONSEQUENTIAL DAMAGES (INCLUDING, BUT NOT LIMITED TO, PROCUREMENT OF SUBSTITUTE GOODS OR SERVICES; LOSS OF USE, DATA, OR PROFITS; OR BUSINESS INTERRUPTION) HOWEVER CAUSED AND ON ANY THEORY OF LIABILITY, WHETHER IN CONTRACT, STRICT LIABILITY, OR TORT (INCLUDING NEGLIGENCE OR OTHERWISE) ARISING IN ANY WAY OUT OF THE USE OF THIS SOFT-WARE, EVEN IF ADVISED OF THE POSSIBIL-ITY OF SUCH DAMAGE.

### Open Source Software Licensed Under the JSON License:

json.org Copyright (c) 2002 JSON.org All Rights Reserved.

JSON\_checker Copyright (c) 2002 JSON.org All Rights Reserved.

Terms of the JSON License:

Permission is hereby granted, free of charge, to any person obtaining a copy of this software and associated documentation files (the "Software"), to deal in the Software without restriction, including without limitation the rights to use, copy, modify, merge, publish, distribute, sublicense, and/or sell copies of the Software, and to permit persons to whom the Software is furnished to do so, subject to the following conditions:

The above copyright notice and this permission notice shall be included in all copies or substantial portions of the Software.

The Software shall be used for Good, not Evil.

THE SOFTWARE IS PROVIDED "AS IS", WITH-OUT WARRANTY OF ANY KIND, EXPRESS OR IMPLIED, INCLUDING BUT NOT LIMITED TO THE WARRANTIES OF MERCHANTABILITY, FITNESS FOR A PARTICULAR PURPOSE AND NONINFRINGEMENT. IN NO EVENT SHALL THE AUTHORS OR COPYRIGHT HOLDERS BE LIABLE FOR ANY CLAIM, DAMAGES OR OTHER LIABILITY, WHETHER IN AN ACTION OF CONTRACT, TORT OR OTHERWISE, ARIS-ING FROM, OUT OF OR IN CONNECTION WITH THE SOFTWARE OR THE USE OR OTHER DEALINGS IN THE SOFTWARE.

#### Terms of the MIT License:

Permission is hereby granted, free of charge, to any person obtaining a copy of this software and associated documentation files (the "Software"), to deal in the Software without restriction, including without limitation the rights to use, copy, modify, merge, publish, distribute, sublicense, and/or sell copies of the Software, and to permit persons to whom the Software is furnished to do so, subject to the following conditions:

The above copyright notice and this permission notice shall be included in all copies or substantial portions of the Software.

### react

MIT License Copyright (c) 2013-present, Facebook, Inc.

Permission is hereby granted, free of charge, to any person obtaining a copy of this software and associated documentation files (the "Software"), to deal in the Software without restriction, including without limitation the rights to use, copy, modify, merge, publish, distribute, sublicense, and/or sell copies of the Software, and to permit persons to whom the Software is furnished to do so, subject to the following conditions:

The above copyright notice and this permission notice shall be included in all copies or substantial portions of the Software. THE SOFTWARE IS PROVIDED "AS IS", WITH-OUT WARRANTY OF ANY KIND, EXPRESS OR IMPLIED, INCLUDING BUT NOT LIMITED TO THE WARRANTIES OF MERCHANTABILITY, FITNESS FOR A PARTICULAR PURPOSE AND NONINFRINGEMENT. IN NO EVENT SHALL THE AUTHORS OR COPYRIGHT HOLDERS BE LIABLE FOR ANY CLAIM, DAMAGES OR OTHER LIABILITY, WHETHER IN AN ACTION OF CONTRACT, TORT OR OTHERWISE, ARIS-ING FROM, OUT OF OR IN CONNECTION WITH THE SOFTWARE OR THE USE OR OTHER DEALINGS IN THE SOFTWARE.

### react-art

BSD License For ReactART software Copyright (c) 2013-present, Facebook, Inc. All rights reserved.

Redistribution and use in source and binary forms, with or without modification, are permitted provided that the following conditions are met:

- Redistributions of source code must retain the above copyright notice, this list of conditions and the following disclaimer.
- Redistributions in binary form must reproduce the above copyright notice, this list of conditions and the following disclaimer in the documentation and/or other materials provided with the distribution.
- \* Neither the name Facebook nor the names of its contributors may be used to endorse or promote products derived from this software without specific prior written permission.

THIS SOFTWARE IS PROVIDED BY THE COP-YRIGHT HOLDERS AND CONTRIBUTORS "AS IS" AND ANY EXPRESS OR IMPLIED WAR-RANTIES, INCLUDING, BUT NOT LIMITED TO, THE IMPLIED WARRANTIES OF MERCHANTA-**BILITY AND FITNESS FOR A PARTICULAR** PURPOSE ARE DISCLAIMED. IN NO EVENT SHALL THE COPYRIGHT HOLDER OR CON-TRIBUTORS BE LIABLE FOR ANY DIRECT, IN-DIRECT, INCIDENTAL, SPECIAL, EXEMPLARY, OR CONSEQUENTIAL DAMAGES (INCLUD-ING, BUT NOT LIMITED TO, PROCUREMENT OF SUBSTITUTE GOODS OR SERVICES; LOSS OF USE, DATA, OR PROFITS; OR BUSI-NESS INTERRUPTION) HOWEVER CAUSED AND ON ANY THEORY OF LIABILITY, WHETHER IN CONTRACT, STRICT LIABILITY, OR TORT (INCLUDING NEGLIGENCE OR OTH-ERWISE) ARISING IN ANY WAY OUT OF THE USE OF THIS SOFTWARE, EVEN IF ADVISED OF THE POSSIBILITY OF SUCH DAMAGE.

### react-dom

MIT License Copyright (c) 2013-present, Facebook, Inc.

Permission is hereby granted, free of charge, to any person obtaining a copy of this software and associated documentation files (the "Software"), to deal in the Software without restriction, including without limitation the rights to use, copy, modify, merge, publish, distribute, sublicense, and/or sell copies of the Software, and to permit persons to whom the Software is furnished to do so, subject to the following conditions:

The above copyright notice and this permission notice shall be included in all copies or substantial portions of the Software. THE SOFTWARE IS PROVIDED "AS IS", WITH-OUT WARRANTY OF ANY KIND, EXPRESS OR IMPLIED, INCLUDING BUT NOT LIMITED TO THE WARRANTIES OF MERCHANTABILITY, FITNESS FOR A PARTICULAR PURPOSE AND NONINFRINGEMENT. IN NO EVENT SHALL THE AUTHORS OR COPYRIGHT HOLDERS BE LIABLE FOR ANY CLAIM, DAMAGES OR OTHER LIABILITY, WHETHER IN AN ACTION OF CONTRACT, TORT OR OTHERWISE, ARIS-ING FROM, OUT OF OR IN CONNECTION WITH THE SOFTWARE OR THE USE OR OTHER DEALINGS IN THE SOFTWARE.

### react-mixin

The MIT License (MIT) Copyright (c) 2015 Frankie Bagnardi <f.bagnardi@gmail.com>

Permission is hereby granted, free of charge, to any person obtaining a copy of this software and associated documentation files (the "Software"), to deal in the Software without restriction, including without limitation the rights to use, copy, modify, merge, publish, distribute, sublicense, and/or sell copies of the Software, and to permit persons to whom the Software is furnished to do so, subject to the following conditions:

The above copyright notice and this permission notice shall be included in all copies or substantial portions of the Software.

### react-native

BSD License For React Native software Copyright (c) 2015-present, Facebook, Inc. All rights reserved.

Redistribution and use in source and binary forms, with or without modification, are permitted provided that the following conditions are met:

- Redistributions of source code must retain the above copyright notice, this list of conditions and the following disclaimer.
- Redistributions in binary form must reproduce the above copyright notice, this list of conditions and the following disclaimer in the documentation and/or other materials provided with the distribution.
- Neither the name Facebook nor the names of its contributors may be used to endorse or promote products derived from this software without specific prior written permission.

THIS SOFTWARE IS PROVIDED BY THE COP-YRIGHT HOLDERS AND CONTRIBUTORS "AS IS" AND ANY EXPRESS OR IMPLIED WAR-RANTIES, INCLUDING, BUT NOT LIMITED TO, THE IMPLIED WARRANTIES OF MERCHANTA-**BILITY AND FITNESS FOR A PARTICULAR** PURPOSE ARE DISCLAIMED. IN NO EVENT SHALL THE COPYRIGHT HOLDER OR CON-TRIBUTORS BE LIABLE FOR ANY DIRECT, IN-DIRECT, INCIDENTAL, SPECIAL, EXEMPLARY, OR CONSEQUENTIAL DAMAGES (INCLUD-ING, BUT NOT LIMITED TO, PROCUREMENT OF SUBSTITUTE GOODS OR SERVICES; LOSS OF USE, DATA, OR PROFITS; OR BUSI-NESS INTERRUPTION) HOWEVER CAUSED AND ON ANY THEORY OF LIABILITY, WHETHER IN CONTRACT, STRICT LIABILITY, OR TORT (INCLUDING NEGLIGENCE OR OTH-ERWISE) ARISING IN ANY WAY OUT OF THE USE OF THIS SOFTWARE. EVEN IF ADVISED OF THE POSSIBILITY OF SUCH DAMAGE.

### react-native-drawer

The MIT License (MIT) Copyright (c) 2015-present Zack Story

Permission is hereby granted, free of charge, to any person obtaining a copy of this software and associated documentation files (the "Software"), to deal in the Software without restriction, including without limitation the rights to use, copy, modify, merge, publish, distribute, sublicense, and/or sell copies of the Software, and to permit persons to whom the Software is furnished to do so, subject to the following conditions:

The above copyright notice and this permission notice shall be included in all copies or substantial portions of the Software.

### react-native-hyperlink

MIT License Copyright (c) 2019 Pawan

Permission is hereby granted, free of charge, to any person obtaining a copy of this software and associated documentation files (the "Software"), to deal in the Software without restriction, including without limitation the rights to use, copy, modify, merge, publish, distribute, sublicense, and/or sell copies of the Software, and to permit persons to whom the Software is furnished to do so, subject to the following conditions:

The above copyright notice and this permission notice shall be included in all copies or substantial portions of the Software. THE SOFTWARE IS PROVIDED "AS IS", WITH-OUT WARRANTY OF ANY KIND, EXPRESS OR IMPLIED, INCLUDING BUT NOT LIMITED TO THE WARRANTIES OF MERCHANTABILITY, FITNESS FOR A PARTICULAR PURPOSE AND NONINFRINGEMENT. IN NO EVENT SHALL THE AUTHORS OR COPYRIGHT HOLDERS BE LIABLE FOR ANY CLAIM, DAMAGES OR OTHER LIABILITY, WHETHER IN AN ACTION OF CONTRACT, TORT OR OTHERWISE, ARIS-ING FROM, OUT OF OR IN CONNECTION WITH THE SOFTWARE OR THE USE OR OTHER DEALINGS IN THE SOFTWARE.

### react-native-orientation

ISC License Copyright 2017 React Native Orientation

Permission to use, copy, modify, and/or distribute this software for any purpose with or without fee is hereby granted, provided that the above copyright notice and this permission notice appear in all copies. THE SOFTWARE IS PROVIDED "AS IS" AND THE AUTHOR DISCLAIMS ALL WARRANTIES WITH REGARD TO THIS SOFTWARE INCLUD-ING ALL IMPLIED WARRANTIES OF MER-CHANTABILITY AND FITNESS. IN NO EVENT SHALL THE AUTHOR BE LIABLE FOR ANY SPECIAL, DIRECT, INDIRECT, OR CONSE-QUENTIAL DAMAGES OR ANY DAMAGES WHATSOEVER RESULTING FROM LOSS OF USE, DATA OR PROFITS, WHETHER IN AN ACTION OF CONTRACT, NEGLIGENCE OR OTHER TORTIOUS ACTION, ARISING OUT OF OR IN CONNECTION WITH THE USE OR PER-FORMANCE OF THIS SOFTWARE.

### react-native-permissions

The MIT License (MIT) Copyright (c) 2015 Yonah Forst

Permission is hereby granted, free of charge, to any person obtaining a copy of this software and associated documentation files (the "Software"), to deal in the Software without restriction, including without limitation the rights to use, copy, modify, merge, publish, distribute, sublicense, and/or sell copies of the Software, and to permit persons to whom the Software is furnished to do so, subject to the following conditions:

The above copyright notice and this permission notice shall be included in all copies or substantial portions of the Software.

### react-native-svg

The MIT License (MIT) Copyright (c) [2015-2016] [Horcrux]

Permission is hereby granted, free of charge, to any person obtaining a copy of this software and associated documentation files (the "Software"), to deal in the Software without restriction, including without limitation the rights to use, copy, modify, merge, publish, distribute, sublicense, and/or sell copies of the Software, and to permit persons to whom the Software is furnished to do so, subject to the following conditions:

The above copyright notice and this permission notice shall be included in all copies or substantial portions of the Software. THE SOFTWARE IS PROVIDED "AS IS", WITH-OUT WARRANTY OF ANY KIND, EXPRESS OR IMPLIED, INCLUDING BUT NOT LIMITED TO THE WARRANTIES OF MERCHANTABILITY, FITNESS FOR A PARTICULAR PURPOSE AND NONINFRINGEMENT. IN NO EVENT SHALL THE AUTHORS OR COPYRIGHT HOLDERS BE LIABLE FOR ANY CLAIM, DAMAGES OR OTHER LIABILITY, WHETHER IN AN ACTION OF CONTRACT, TORT OR OTHERWISE, ARIS-ING FROM, OUT OF OR IN CONNECTION WITH THE SOFTWARE OR THE USE OR OTHER DEALINGS IN THE SOFTWARE.

### react-native-svg-transformer

The MIT License (MIT) Copyright (c) 2018 Krister Kari

Permission is hereby granted, free of charge, to any person obtaining a copy of this software and associated documentation files (the "Software"), to deal in the Software without restriction, including without limitation the rights to use, copy, modify, merge, publish, distribute, sublicense, and/or sell copies of the Software, and to permit persons to whom the Software is furnished to do so, subject to the following conditions:

The above copyright notice and this permission notice shall be included in all copies or substantial portions of the Software. THE SOFTWARE IS PROVIDED "AS IS", WITH-OUT WARRANTY OF ANY KIND, EXPRESS OR IMPLIED, INCLUDING BUT NOT LIMITED TO THE WARRANTIES OF MERCHANTABILITY, FITNESS FOR A PARTICULAR PURPOSE AND NONINFRINGEMENT. IN NO EVENT SHALL THE AUTHORS OR COPYRIGHT HOLDERS BE LIABLE FOR ANY CLAIM, DAMAGES OR OTHER LIABILITY, WHETHER IN AN ACTION OF CONTRACT, TORT OR OTHERWISE, ARIS-ING FROM, OUT OF OR IN CONNECTION WITH THE SOFTWARE OR THE USE OR OTHER DEALINGS IN THE SOFTWARE.

### react-native-uuid

MIT License Copyright (c) 2019 Pawan

Permission is hereby granted, free of charge, to any person obtaining a copy of this software and associated documentation files (the "Software"), to deal in the Software without restriction, including without limitation the rights to use, copy, modify, merge, publish, distribute, sublicense, and/or sell copies of the Software, and to permit persons to whom the Software is furnished to do so, subject to the following conditions:

The above copyright notice and this permission notice shall be included in all copies or substantial portions of the Software.

### react-native-web

**MIT License** 

Copyright (c) 2015-present, Nicolas Gallagher. Copyright (c) 2015-present, Facebook, Inc.

Permission is hereby granted, free of charge, to any person obtaining a copy of this software and associated documentation files (the "Software"), to deal in the Software without restriction, including without limitation the rights to use, copy, modify, merge, publish, distribute, sublicense, and/or sell copies of the Software, and to permit persons to whom the Software is furnished to do so, subject to the following conditions:

The above copyright notice and this permission notice shall be included in all copies or substantial portions of the Software. THE SOFTWARE IS PROVIDED "AS IS", WITH-OUT WARRANTY OF ANY KIND, EXPRESS OR IMPLIED, INCLUDING BUT NOT LIMITED TO THE WARRANTIES OF MERCHANTABILITY, FITNESS FOR A PARTICULAR PURPOSE AND NONINFRINGEMENT. IN NO EVENT SHALL THE AUTHORS OR COPYRIGHT HOLDERS BE LIABLE FOR ANY CLAIM, DAMAGES OR OTHER LIABILITY, WHETHER IN AN ACTION OF CONTRACT, TORT OR OTHERWISE, ARIS-ING FROM, OUT OF OR IN CONNECTION WITH THE SOFTWARE OR THE USE OR OTHER DEALINGS IN THE SOFTWARE.

### react-native-vector-icons

The MIT License (MIT) Copyright (c) 2015 Joel Arvidsson

Permission is hereby granted, free of charge, to any person obtaining a copy of this software and associated documentation files (the "Software"), to deal in the Software without restriction, including without limitation the rights to use, copy, modify, merge, publish, distribute, sublicense, and/or sell copies of the Software, and to permit persons to whom the Software is furnished to do so, subject to the following conditions:

The above copyright notice and this permission notice shall be included in all copies or substantial portions of the Software.

### react-native-windows

The MIT License (MIT) Copyright (c) Microsoft Corporation and contributors. All rights reserved.

Portions derived from React Native: Copyright (c) 2015-present, Facebook, Inc.

Permission is hereby granted, free of charge, to any person obtaining a copy of this software and associated documentation files (the "Software"), to deal in the Software without restriction, including without limitation the rights to use, copy, modify, merge, publish, distribute, sublicense, and/or sell copies of the Software, and to permit persons to whom the Software is furnished to do so, subject to the following conditions:

The above copyright notice and this permission notice shall be included in all copies or substantial portions of the Software. THE SOFTWARE IS PROVIDED "AS IS", WITH-OUT WARRANTY OF ANY KIND, EXPRESS OR IMPLIED, INCLUDING BUT NOT LIMITED TO THE WARRANTIES OF MERCHANTABILITY, FITNESS FOR A PARTICULAR PURPOSE AND NONINFRINGEMENT. IN NO EVENT SHALL THE AUTHORS OR COPYRIGHT HOLDERS BE LIABLE FOR ANY CLAIM, DAMAGES OR OTHER LIABILITY, WHETHER IN AN ACTION OF CONTRACT, TORT OR OTHERWISE, ARIS-ING FROM, OUT OF OR IN CONNECTION WITH THE SOFTWARE OR THE USE OR OTHER DEALINGS IN THE SOFTWARE.

### react-navigation

BSD License For React Navigation software Copyright (c) 2016-present, React Navigation Contributors. All rights reserved.

Redistribution and use in source and binary forms, with or without modification, are permitted provided that the following conditions are met:

- Redistributions of source code must retain the above copyright notice, this list of conditions and the following disclaimer.
- Redistributions in binary form must reproduce the above copyright notice, this list of conditions and the following disclaimer in the documentation and/or other materials provided with the distribution.

THIS SOFTWARE IS PROVIDED BY THE COP-YRIGHT HOLDERS AND CONTRIBUTORS "AS IS" AND ANY EXPRESS OR IMPLIED WAR-RANTIES, INCLUDING, BUT NOT LIMITED TO, THE IMPLIED WARRANTIES OF MERCHANTA-BILITY AND FITNESS FOR A PARTICULAR PURPOSE ARE DISCLAIMED. IN NO EVENT SHALL THE COPYRIGHT HOLDER OR CON-TRIBUTORS BE LIABLE FOR ANY DIRECT, IN-DIRECT, INCIDENTAL, SPECIAL, EXEMPLARY, OR CONSEQUENTIAL DAMAGES (INCLUD-ING, BUT NOT LIMITED TO, PROCUREMENT OF SUBSTITUTE GOODS OR SERVICES; LOSS OF USE, DATA, OR PROFITS; OR BUSI-NESS INTERRUPTION) HOWEVER CAUSED AND ON ANY THEORY OF LIABILITY, WHETHER IN CONTRACT, STRICT LIABILITY, OR TORT (INCLUDING NEGLIGENCE OR OTH-ERWISE) ARISING IN ANY WAY OUT OF THE USE OF THIS SOFTWARE. EVEN IF ADVISED OF THE POSSIBILITY OF SUCH DAMAGE.

### react-redux

The MIT License (MIT) Copyright (c) 2015-present Dan Abramov

Permission is hereby granted, free of charge, to any person obtaining a copy of this software and associated documentation files (the "Software"), to deal in the Software without restriction, including without limitation the rights to use, copy, modify, merge, publish, distribute, sublicense, and/or sell copies of the Software, and to permit persons to whom the Software is furnished to do so, subject to the following conditions:

The above copyright notice and this permission notice shall be included in all copies or substantial portions of the Software. THE SOFTWARE IS PROVIDED "AS IS", WITH-OUT WARRANTY OF ANY KIND, EXPRESS OR IMPLIED, INCLUDING BUT NOT LIMITED TO THE WARRANTIES OF MERCHANTABILITY, FITNESS FOR A PARTICULAR PURPOSE AND NONINFRINGEMENT. IN NO EVENT SHALL THE AUTHORS OR COPYRIGHT HOLDERS BE LIABLE FOR ANY CLAIM, DAMAGES OR OTHER LIABILITY, WHETHER IN AN ACTION OF CONTRACT, TORT OR OTHERWISE, ARIS-ING FROM, OUT OF OR IN CONNECTION WITH THE SOFTWARE OR THE USE OR OTHER DEALINGS IN THE SOFTWARE.

### react-timer-mixin

**BSD** License

For react-timer-mixin software Copyright (c) 2015-present, Facebook, Inc. All rights reserved.

Redistribution and use in source and binary forms, with or without modification, are permitted provided that the following conditions are met:

- Redistributions of source code must retain the above copyright notice, this list of conditions and the following disclaimer.
- Redistributions in binary form must reproduce the above copyright notice, this list of conditions and the following disclaimer in the documentation and/or other materials provided with the distribution.
- Neither the name Facebook nor the names of its contributors may be used to endorse or promote products derived from this software without specific prior written permission.

THIS SOFTWARE IS PROVIDED BY THE COP-YRIGHT HOLDERS AND CONTRIBUTORS "AS IS" AND ANY EXPRESS OR IMPLIED WAR-RANTIES, INCLUDING, BUT NOT LIMITED TO, THE IMPLIED WARRANTIES OF MERCHANTA-**BILITY AND FITNESS FOR A PARTICULAR** PURPOSE ARE DISCLAIMED. IN NO EVENT SHALL THE COPYRIGHT HOLDER OR CON-TRIBUTORS BE LIABLE FOR ANY DIRECT, IN-DIRECT, INCIDENTAL, SPECIAL, EXEMPLARY, OR CONSEQUENTIAL DAMAGES (INCLUD-ING, BUT NOT LIMITED TO, PROCUREMENT OF SUBSTITUTE GOODS OR SERVICES; LOSS OF USE, DATA, OR PROFITS; OR BUSI-NESS INTERRUPTION) HOWEVER CAUSED AND ON ANY THEORY OF LIABILITY. WHETHER IN CONTRACT, STRICT LIABILITY, OR TORT (INCLUDING NEGLIGENCE OR OTH-ERWISE) ARISING IN ANY WAY OUT OF THE USE OF THIS SOFTWARE, EVEN IF ADVISED OF THE POSSIBILITY OF SUCH DAMAGE.

### redux

The MIT License (MIT) Copyright (c) 2015-present Dan Abramov

Permission is hereby granted, free of charge, to any person obtaining a copy of this software and associated documentation files (the "Software"), to deal in the Software without restriction, including without limitation the rights to use, copy, modify, merge, publish, distribute, sublicense, and/or sell copies of the Software, and to permit persons to whom the Software is furnished to do so, subject to the following conditions:

The above copyright notice and this permission notice shall be included in all copies or substantial portions of the Software. THE SOFTWARE IS PROVIDED "AS IS", WITH-OUT WARRANTY OF ANY KIND, EXPRESS OR IMPLIED, INCLUDING BUT NOT LIMITED TO THE WARRANTIES OF MERCHANTABILITY, FITNESS FOR A PARTICULAR PURPOSE AND NONINFRINGEMENT. IN NO EVENT SHALL THE AUTHORS OR COPYRIGHT HOLDERS BE LIABLE FOR ANY CLAIM, DAMAGES OR OTHER LIABILITY, WHETHER IN AN ACTION OF CONTRACT, TORT OR OTHERWISE, ARIS-ING FROM, OUT OF OR IN CONNECTION WITH THE SOFTWARE OR THE USE OR OTHER DEALINGS IN THE SOFTWARE.

### redux-immutable

Copyright (c) 2016, Gajus Kuizinas (http://gajus.com/). All rights reserved.

Redistribution and use in source and binary forms, with or without modification, are permitted provided that the following conditions are met:

- Redistributions of source code must retain the above copyright notice, this list of conditions and the following disclaimer.
- Redistributions in binary form must reproduce the above copyright notice, this list of conditions and the following disclaimer in the documentation and/or other materials provided with the distribution.
- Neither the name of the Gajus Kuizinas (http://gajus.com/) nor the names of its contributors may be used to endorse or promote products derived from this software without specific prior written permission.

THIS SOFTWARE IS PROVIDED BY THE COP-YRIGHT HOLDERS AND CONTRIBUTORS "AS IS" AND ANY EXPRESS OR IMPLIED WAR-RANTIES, INCLUDING, BUT NOT LIMITED TO, THE IMPLIED WARRANTIES OF MERCHANTA-**BILITY AND FITNESS FOR A PARTICULAR** PURPOSE ARE DISCLAIMED. IN NO EVENT SHALL ANUARY BE LIABLE FOR ANY DIRECT. INDIRECT, INCIDENTAL, SPECIAL, EXEM-PLARY, OR CONSEQUENTIAL DAMAGES (IN-CLUDING, BUT NOT LIMITED TO, PROCURE-MENT OF SUBSTITUTE GOODS OR SER-VICES; LOSS OF USE, DATA, OR PROFITS; OR BUSINESS INTERRUPTION) HOWEVER CAUSED AND ON ANY THEORY OF LIABILITY, WHETHER IN CONTRACT, STRICT LIABILITY, OR TORT (INCLUDING NEGLIGENCE OR OTH-ERWISE) ARISING IN ANY WAY OUT OF THE USE OF THIS SOFTWARE, EVEN IF ADVISED OF THE POSSIBILITY OF SUCH DAMAGE.

### redux-logger

Copyright (c) 2016 Eugene Rodionov

Permission is hereby granted, free of charge, to any person obtaining a copy of this software and associated documentation files (the "Software"), to deal in the Software without restriction, including without limitation the rights to use, copy, modify, merge, publish, distribute, sublicense, and/or sell copies of the Software, and to permit persons to whom the Software is furnished to do so, subject to the following conditions:

The above copyright notice and this permission notice shall be included in all copies or substantial portions of the Software.

### redux-persist

The MIT License (MIT) Copyright (c) 2015-present Zack Story

Permission is hereby granted, free of charge, to any person obtaining a copy of this software and associated documentation files (the "Software"), to deal in the Software without restriction, including without limitation the rights to use, copy, modify, merge, publish, distribute, sublicense, and/or sell copies of the Software, and to permit persons to whom the Software is furnished to do so, subject to the following conditions:

The above copyright notice and this permission notice shall be included in all copies or substantial portions of the Software. THE SOFTWARE IS PROVIDED "AS IS", WITH-OUT WARRANTY OF ANY KIND, EXPRESS OR IMPLIED, INCLUDING BUT NOT LIMITED TO THE WARRANTIES OF MERCHANTABILITY, FITNESS FOR A PARTICULAR PURPOSE AND NONINFRINGEMENT. IN NO EVENT SHALL THE AUTHORS OR COPYRIGHT HOLDERS BE LIABLE FOR ANY CLAIM, DAMAGES OR OTHER LIABILITY, WHETHER IN AN ACTION OF CONTRACT, TORT OR OTHERWISE, ARIS-ING FROM, OUT OF OR IN CONNECTION WITH THE SOFTWARE OR THE USE OR OTHER DEALINGS IN THE SOFTWARE.

### redux-persist-filesystem-storage

MIT License Copyright (c) 2018 Rob Walker

Permission is hereby granted, free of charge, to any person obtaining a copy of this software and associated documentation files (the "Software"), to deal in the Software without restriction, including without limitation the rights to use, copy, modify, merge, publish, distribute, sublicense, and/or sell copies of the Software, and to permit persons to whom the Software is furnished to do so, subject to the following conditions:

The above copyright notice and this permission notice shall be included in all copies or substantial portions of the Software. THE SOFTWARE IS PROVIDED "AS IS", WITH-OUT WARRANTY OF ANY KIND, EXPRESS OR IMPLIED, INCLUDING BUT NOT LIMITED TO THE WARRANTIES OF MERCHANTABILITY, FITNESS FOR A PARTICULAR PURPOSE AND NONINFRINGEMENT. IN NO EVENT SHALL THE AUTHORS OR COPYRIGHT HOLDERS BE LIABLE FOR ANY CLAIM, DAMAGES OR OTHER LIABILITY, WHETHER IN AN ACTION OF CONTRACT, TORT OR OTHERWISE, ARIS-ING FROM, OUT OF OR IN CONNECTION WITH THE SOFTWARE OR THE USE OR OTHER DEALINGS IN THE SOFTWARE.

### redux-persist-immutable

The MIT License (MIT) Copyright (c) 2016 Stephane Rufer

Permission is hereby granted, free of charge, to any person obtaining a copy of this software and associated documentation files (the "Software"), to deal in the Software without restriction, including without limitation the rights to use, copy, modify, merge, publish, distribute, sublicense, and/or sell copies of the Software, and to permit persons to whom the Software is furnished to do so, subject to the following conditions:

The above copyright notice and this permission notice shall be included in all copies or substantial portions of the Software.

### redux-thunk

The MIT License (MIT) Copyright (c) 2015 Dan Abramov

Permission is hereby granted, free of charge, to any person obtaining a copy of this software and associated documentation files (the "Software"), to deal in the Software without restriction, including without limitation the rights to use, copy, modify, merge, publish, distribute, sublicense, and/or sell copies of the Software, and to permit persons to whom the Software is furnished to do so, subject to the following conditions:

The above copyright notice and this permission notice shall be included in all copies or substantial portions of the Software. THE SOFTWARE IS PROVIDED "AS IS", WITH-OUT WARRANTY OF ANY KIND, EXPRESS OR IMPLIED, INCLUDING BUT NOT LIMITED TO THE WARRANTIES OF MERCHANTABILITY, FITNESS FOR A PARTICULAR PURPOSE AND NONINFRINGEMENT. IN NO EVENT SHALL THE AUTHORS OR COPYRIGHT HOLDERS BE LIABLE FOR ANY CLAIM, DAMAGES OR OTHER LIABILITY, WHETHER IN AN ACTION OF CONTRACT, TORT OR OTHERWISE, ARIS-ING FROM, OUT OF OR IN CONNECTION WITH THE SOFTWARE OR THE USE OR OTHER DEALINGS IN THE SOFTWARE.

### regenerator

MIT License Copyright (c) 2014-present, Facebook, Inc.

Permission is hereby granted, free of charge, to any person obtaining a copy of this software and associated documentation files (the "Software"), to deal in the Software without restriction, including without limitation the rights to use, copy, modify, merge, publish, distribute, sublicense, and/or sell copies of the Software, and to permit persons to whom the Software is furnished to do so, subject to the following conditions:

The above copyright notice and this permission notice shall be included in all copies or substantial portions of the Software.

### text-encoding

The encoding indexes, algorithms, and many comments in the code derive from the Encoding Standard https://encoding.spec.whatwg.org/

#### Otherwise...

This is free and unencumbered software released into the public domain. Anyone is free to copy, modify, publish, use, compile, sell, or distribute this software, either in source code form or as a compiled binary, for any purpose, commercial or non-commercial, and by any means.

In jurisdictions that recognize copyright laws, the author or authors of this software dedicate any and all copyright interest in the software to the public domain. We make this dedication for the benefit of the public at large and to the detriment of our heirs and successors. We intend this dedication to be an overt act of relinquishment in perpetuity of all present and future rights to this software under copyright law. THE SOFTWARE IS PROVIDED "AS IS", WITH-OUT WARRANTY OF ANY KIND, EXPRESS OR IMPLIED, INCLUDING BUT NOT LIMITED TO THE WARRANTIES OF MERCHANTABILITY, FITNESS FOR A PARTICULAR PURPOSE AND NONINFRINGEMENT. IN NO EVENT SHALL THE AUTHORS BE LIABLE FOR ANY CLAIM, DAMAGES OR OTHER LIABILITY, WHETHER IN AN ACTION OF CONTRACT, TORT OR OTHERWISE, ARISING FROM, OUT OF OR IN CONNECTION WITH THE SOFTWARE OR THE USE OR OTHER DEALINGS IN THE SOFT-WARE.

For more information, please refer to <http://unlicense.org/>

### transit-immutable-js

The MIT License (MIT) Copyright (c) 2015 Glen Mailer

Permission is hereby granted, free of charge, to any person obtaining a copy of this software and associated documentation files (the "Software"), to deal in the Software without restriction, including without limitation the rights to use, copy, modify, merge, publish, distribute, sublicense, and/or sell copies of the Software, and to permit persons to whom the Software is furnished to do so, subject to the following conditions:

The above copyright notice and this permission notice shall be included in all copies or substantial portions of the Software.

### uglify-es

UglifyJS is released under the BSD license: Copyright 2012-2013 (c) Mihai Bazon <mihai.bazon@gmail.com>

Redistribution and use in source and binary forms, with or without modification, are permitted provided that the following conditions are met:

- Redistributions of source code must retain the above copyright notice, this list of conditions and the following disclaimer.
- Redistributions in binary form must reproduce the above copyright notice, this list of conditions and the following disclaimer in the documentation and/or other materials provided with the distribution.

THIS SOFTWARE IS PROVIDED BY THE COP-YRIGHT HOLDER "AS IS" AND ANY EXPRESS OR IMPLIED WARRANTIES, INCLUDING, BUT NOT LIMITED TO, THE IMPLIED WARRANTIES OF MERCHANTABILITY AND FITNESS FOR A PARTICULAR PURPOSE ARE DISCLAIMED. IN NO EVENT SHALL THE COPYRIGHT HOLDER BE LIABLE FOR ANY DIRECT, INDIRECT, INCI-DENTAL, SPECIAL, EXEMPLARY, OR CONSE-QUENTIAL DAMAGES (INCLUDING, BUT NOT LIMITED TO, PROCUREMENT OF SUBSTI-TUTE GOODS OR SERVICES; LOSS OF USE, DATA, OR PROFITS; OR BUSINESS INTER-RUPTION) HOWEVER CAUSED AND ON ANY THEORY OF LIABILITY, WHETHER IN CON-TRACT, STRICT LIABILITY, OR TORT (IN-CLUDING NEGLIGENCE OR OTHERWISE) ARISING IN ANY WAY OUT OF THE USE OF THIS SOFTWARE, EVEN IF ADVISED OF THE POSSIBILITY OF SUCH DAMAGE.